# cisco.

# Cisco Unified Communications Manager と Cisco VCS との併用

# 導入ガイド

Cisco VCS X7.2 CUCM 8.x、9.x SIP トランク

【注意】シスコ製品をご使用になる前に、安全上の注意 (www.cisco.com/jp/go/safety\_warning/)をご確認ください。

本書は、米国シスコ発行ドキュメントの参考和訳です。リンク情報 につきましては、日本語版掲載時点で、英語版にアップデートがあ り、リンク先のページが移動/変更されている場合がありますことを ご了承ください。

あくまでも参考和訳となりますので、正式な内容については米国サ イトのドキュメントを参照ください。

また、契約等の記述については、弊社販売パートナー、または、弊 社担当者にご確認ください。 D14602.12

2012 年 9 月

# 目次

| はじめに                                                                             | 5    |
|----------------------------------------------------------------------------------|------|
| 目的および対象読者                                                                        | 5    |
| 導入シナリオ                                                                           | 5    |
| 設定プロセスの要約                                                                        | 6    |
| システム設定の前提条件                                                                      | 6    |
| Cisco VCS Control に登録されたエンドポイント間のコールの有効化                                         | 7    |
| Cisco VCS Control の設定                                                            | 7    |
| Cisco VCS Control の SIP ドメインの設定                                                  | 7    |
| トラバーサル サブゾーン設定の確認                                                                | 8    |
| トランスフォーメーションの作成                                                                  | 8    |
| CUCM の設定                                                                         | . 10 |
| Cisco VCS Control へのエンドポイントの登録                                                   | . 11 |
| エンドポイントの設定                                                                       | . 11 |
| 登録の確認                                                                            | . 11 |
| テスト コール                                                                          | . 11 |
| CUCM に登録されたエンドポイント間のコールの有効化                                                      | .12  |
| Cisco VCS Control の設定                                                            | . 12 |
| CUCM の設定                                                                         | . 12 |
| SIP プロファイルの設定                                                                    | . 12 |
| 電話デバイスの追加                                                                        | . 15 |
| デバイスの電話番号の設定                                                                     | . 15 |
| CUCM からの設定を取得する電話エンドポイントの設定                                                      | . 16 |
| 登録の確認                                                                            | . 16 |
| テスト コール                                                                          | . 16 |
| CUCM に登録されたエンドポイントにコールするための VCS Control に登録されたエン                                 | ۲    |
| ポイントの有効化                                                                         | .17  |
| CUCM の設定                                                                         | . 17 |
| SIP トランク セキュリティ プロファイルの設定                                                        | . 17 |
| SIP トランク デバイスの設定                                                                 | . 18 |
| Cisco VCS Control の設定                                                            | . 22 |
| CUCM のネイバー ゾーンの作成                                                                | . 22 |
| CUCM ネイバー ゾーンにコールをルーティングする検索ルールの作成の作成                                            | . 24 |
| number@ <ip address="" cucm="" of=""> を number@vcs.domain に変換するトランスフォームの作成.</ip> | . 26 |
| テスト コール                                                                          | . 26 |
| VCS Control に登録されたエンドポイントにコールするための CUCM に登録されたエン                                 | ۲    |
| ポイントの有効化                                                                         | .27  |
| Cisco VCS Control の設定                                                            | . 27 |

| Cisco VCS のローカルおよびネイバー ゾーンをコールするための CUCM のトランスフォ-<br>設定 | ームの<br>27 |
|---------------------------------------------------------|-----------|
| VCS が CUCM とのコールのシグナリング パスに留まることの確認                     | 28        |
| CUCM の設定                                                | 30        |
| シスコの電話機から Cisco VCS への番号によるダイヤルの許可                      | 30        |
| シスコの電話機から Cisco VCS ドメインへのダイヤルの許可                       | 31        |
| テスト コール                                                 | 33        |
| 詳細設定                                                    | 34        |
|                                                         | 34        |
|                                                         |           |
| 付録1:トラブルシューティング                                         | 35        |
| Cisco VCS Control のローカル コールへの接続の問題                      | 35        |
| [検索履歴(Search history)] での適用されているトランスフォームの確認             | 35        |
| [検索履歴(Search history)] でのコール進捗の確認                       | 36        |
| エラーの確認                                                  | 36        |
| コールのトレース                                                | 36        |
| H.323 から SIP CUCM へのコールが動作しない                           | 36        |
| 422 セッション タイマーが小さすぎます(422 Session Timer too small)      | 36        |
| Cisco TelePresence Server とのコールの失敗                      | 37        |
| In-Call の問題                                             | 37        |
| コールは最大 15 分間まで維持されます。                                   | 37        |
| CUCM のビデオ電話機から VCS にコールが転送がされるときに、コールが消去される             | 38        |
| Multiway を使用した CUCM エンドポイントの会議への参加が失敗する                 | 38        |
| RTMT を使用する CUCM でのトレースの取得                               | 38        |
| トレースを有効にするための CUCM の設定                                  | 38        |
| RTMT(Real Time Monitoring Tool)のインストール                  | 38        |
| RTMT の実行                                                | 39        |
| RTMT を使用するトレースの取得                                       | 39        |
| 付録 2: 既知のインターワーキング機能および制限                               | 40        |
| 機能                                                      | 40        |
| 基本コールを発信する SIP および H.323 エンドポイント                        | 40        |
| Cisco TelePresence Conductor                            | 40        |
| 制限事項                                                    | 40        |
| E20 暗号化                                                 | 40        |
| L6.0 コードを実行する T150                                      | 40        |
| H.323 MXP および 9971                                      | 40        |
| 付録 3:CUCM の Cisco VCS ピアのクラスタへの接続                       | 41        |
| VCS へのトランクに VCS クラスタの DNS SRV アドレスを指定するための設定            | <u>1</u>  |
| Cisco VCS へのトランクに VCS ピアのリストを指定するための設定                  | 42        |
|                                                         |           |
| 付録 4 : Cisco VCS の CUCM ノードのクラスタへの接続                    | 44        |
| オプション1: 単一のネイバー ゾーンの使用                                  | 44        |
| CUCM の設定                                                | 44        |

| Cisco VCS Control の設定                                                                                                    | 44                                                                                     |
|----------------------------------------------------------------------------------------------------|----------------------------------------------------------------------------------------|
| オプション 2 : DNS ゾーンの使用                                                                                                    | 45                                                                                     |
| CUCM の設定                                                                                                    | 45                                                                                     |
| DNS サーバの設定                                                                                                    | 45                                                                                     |
| Cisco VCS Control の設定                                                                                                    |                                                                                        |
| オプション 3:複数のネイバー ゾーンの使用                                                                                                    |                                                                                        |
| Cisco VCS Control の設定                                                                                                    | 49                                                                                     |
| 付録 5:Cisco TelePresence Multiway および CUCM                                                                                                    | 50                                                                                     |
| VCS の設定                                                                                                    |                                                                                        |
| - CUCM の設定                                                                                                    |                                                                                        |
| 付録 6:エンドポイント固有の設定                                                                                                    |                                                                                        |
|                                                                                                    | 52                                                                                     |
| その他の製品                                                                                                    |                                                                                        |
| プロファイル(Zone profile)] で設定されたパラメータ                                                                                                    | 53                                                                                     |
|                                                                                                    |                                                                                        |
| 付録 8 : TCP でなく TLS を使用した Cisco VCS の CUCM への接続                                                                                                    | 55                                                                                     |
| <b>付録 8 : TCP でなく TLS を使用した Cisco VCS の CUCM への接続</b><br>CUCM が Cisco VCS サーバ証明書を信頼していることの確認                                                                                                    | <b>55</b><br>55                                                                        |
| <b>付録 8 : TCP でなく TLS を使用した Cisco VCS の CUCM への接続</b><br>CUCM が Cisco VCS サーバ証明書を信頼していることの確認                                                                                                    | <b>55</b><br>55<br>56                                                                  |
| <b>付録 8 : TCP でなく TLS を使用した Cisco VCS の CUCM への接続</b><br>CUCM が Cisco VCS サーバ証明書を信頼していることの確認<br>CUCM での SIP トランク セキュリティ プロファイルの構成<br>Cisco VCS への CUCM トランクを TLS を使用するように更新                                                                                                    | <b>55</b><br>                                                                          |
| <b>付録 8 : TCP でなく TLS を使用した Cisco VCS の CUCM への接続</b>                                                                                                    | <b>55</b><br>                                                                          |
| <b>付録 8 : TCP でなく TLS を使用した Cisco VCS の CUCM への接続</b><br>CUCM が Cisco VCS サーバ証明書を信頼していることの確認<br>CUCM での SIP トランク セキュリティ プロファイルの構成<br>Cisco VCS への CUCM トランクを TLS を使用するように更新<br>CUCM への VCS ネイバー ゾーンを TLS を使用するように更新<br>TLS 接続が動作していることを確認します。                                          | <b>55</b><br>56<br>56<br>57<br>57<br>57                                                |
| 付録 8 : TCP でなく TLS を使用した Cisco VCS の CUCM への接続<br>CUCM が Cisco VCS サーバ証明書を信頼していることの確認<br>CUCM での SIP トランク セキュリティ プロファイルの構成<br>Cisco VCS への CUCM トランクを TLS を使用するように更新<br>CUCM への VCS ネイバー ゾーンを TLS を使用するように更新<br>TLS 接続が動作していることを確認します。<br>VCS のネットワーク<br>CUCM に登録されたエンドポイントへの暗号化されたコール | <b>55</b><br>56<br>56<br>57<br>57<br>57<br>58<br>58                                    |
| 付録 8: TCP でなく TLS を使用した Cisco VCS の CUCM への接続                                                                                                    | <b>55</b><br>56<br>56<br>57<br>57<br>57<br>58<br>58<br>58                              |
| 付録 8: TCP でなく TLS を使用した Cisco VCS の CUCM への接続                                                                                                    | 55<br>56<br>56<br>57<br>57<br>57<br>58<br>58<br>58<br>58<br>58<br>58<br>58<br>58<br>58 |
| 付録 8 : TCP でなく TLS を使用した Cisco VCS の CUCM への接続<br>CUCM が Cisco VCS サーバ証明書を信頼していることの確認…<br>CUCM での SIP トランク セキュリティ プロファイルの構成<br>Cisco VCS への CUCM トランクを TLS を使用するように更新                                                                                                    |                                                                                        |
| 付録 8: TCP でなく TLS を使用した Cisco VCS の CUCM への接続                                                                                                    | <b>55</b><br>56<br>56<br>57<br>57<br>57<br>58<br>58<br>59<br>60<br>60                  |

## はじめに

### 目的および対象読者

この導入ガイドでは、Cisco TelePresence Video Communication Server (Cisco VCS) バージョン X7.2 および Cisco Unified Communications Manager (CUCM) バージョン 8.x および 9.x を SIP ト ランク経由でインターワークするための設定方法に関するガイドラインを示します。

Cisco VCS および CUCM がインターワークできるように接続するには、次の方法があります。

- H.323 トランクを使用する
- CUCM をゲートウェイとして Cisco VCS に登録するように設定する(通常 CUCM バージョン 4.1 以前のバージョンと一緒に使用)

### 導入シナリオ

自社の電話システムですでに CUCM を稼働している企業があります。この企業は、CUCM を、既存 または新しいビデオ会議システムと接続された Cisco VCS Control に統合し、音声端末やビデオ端末 が1つの統合ネットワーク全体で相互に通信できるような環境を求めています。

既存の電話システムは、電話番号を使用してコール先を指定しています。この機能がビデオ システム に拡張されれば、すべてのエンドポイントは電話番号でアクセスできるようになります。

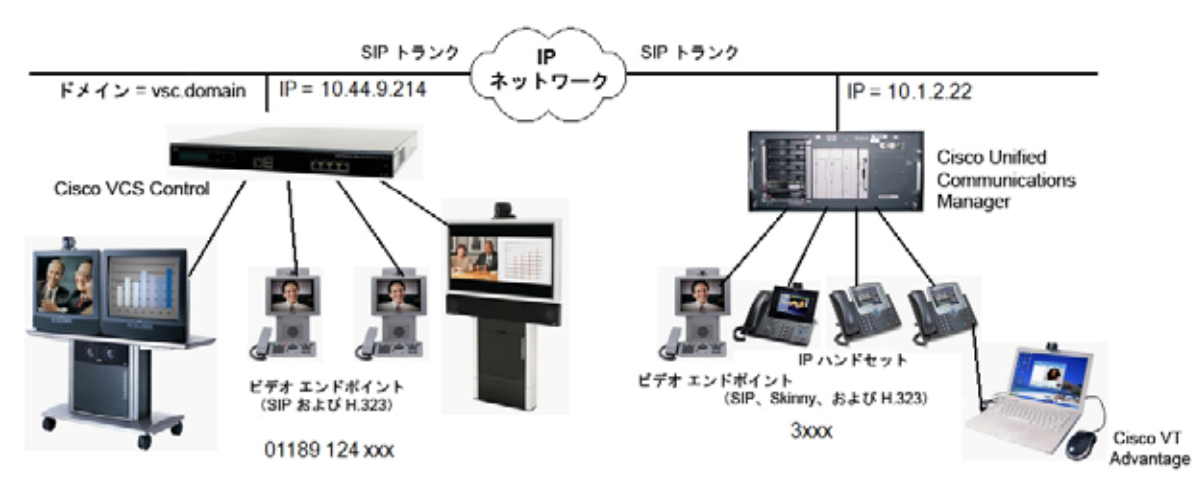

このシナリオでは、CUCM に接続されているエンドポイントは **3xxx** の内線番号で識別され、Cisco VCS Control に接続されているエンドポイントは **01189 124 xxx** の電話番号で識別されます。つまり、4 桁の内線番号か、11 桁のフル番号(Cisco VCS Control に登録されたエンドポイントの場合)で電話をかけることができます。

CUCM および Cisco VCS Control は、SIP トランクを介して IP ネットワーク全体で相互に接続され ます。Cisco VCS Control ドメインは vcs.domain です。CUCM に送信されるコールのドメイン部分 は <ip address of cucm> である必要があり、CUCM から Cisco VCS へのコールは、<ip address of vcs>:5060 として設定されるドメイン部分と一緒に到着します。

Cisco VCS Control はバージョン X6 以降のコードを実行しており、次のオプション キーがインストールされていることを前提としています。

- H323-SIP インターワーキング
- トラバーサル コール
- 非トラバーサル コール

### 設定プロセスの要約

このマニュアルでは、CUCM および Cisco VCS Control の両方を設定し、次のコールを発信する方法 を示します。

- Cisco VCS に接続されたビデオ エンドポイントから、同じ Cisco VCS に接続された他のビデオ エンドポイントへのコール
- CUCM に接続された IP ハンドセットまたは他のデバイスから、同じ CUCM に接続された他の IP ハンドセットまたはデバイスへのコール
- Cisco VCS に接続されたビデオ エンドポイントから、CUCM に接続された IP ハンドセットまた は他のデバイスへのコール
- CUCM に接続された IP ハンドセットまたは他のデバイスから、Cisco VCS に接続されたビデオ エンドポイントへのコール

この設定プロセスでは、これらの各段階について個別に説明します。そのため、段階ごとに実装で き、次に移行する前にテストできます。

### システム設定の前提条件

このマニュアルを使用する前に、Cisco VCS Control および CUCM がインターワークするように設定し、次が設定されて動作していることを確認してください。

- CUCMに基本設定が含まれており、少なくとも次がすでに設定されていること。
  - [システム (System)]>[サーバ (Server)]
  - [システム (System)] > [Cisco Unified CM]
  - [システム(System)] > [Cisco Unified CM グループ(Cisco Unified CM Group)]
  - [システム (System)] > [日時グループ (Date/Time Group)]
  - [システム (System)] > [プレゼンス グループ (Presence Group)]
  - [システム (System) ] > [リージョン (Region) ]
  - [システム (System) ] > [デバイス プール (Device Pool) ]
  - [システム (System)] > [DHCP]
  - [システム (System) ] > [ロケーション (Location) ]
  - [システム (System)] > [物理ロケーション (Physical location)]
  - [システム (System)] > [エンタープライズ パラメータ (Enterprise parameters)]
  - [システム (System)] > [ライセンス (Licensing)]
- Cisco VCS Control に IP アドレス、DNS および NTP 情報が設定されており、Web ブラウザインターフェイスを介した管理を行うためにアクセスできること。『VCS Basic Configuration (Single VCS Control) Deployment Guide』を参照してください。

## Cisco VCS Control に登録されたエンドポイント 間のコールの有効化

### Cisco VCS Control の設定

Cisco VCS Control に登録されたデバイス間で、コールを発信できるようにする設定は、次の手順に 従います。

- Cisco VCS Control の SIP ドメインを設定します。この設定は、SIP の登録に必要です。
- トラバーサル サブゾーンの設定を確認します。トラバーサル サブゾーンは、H.323 エンドポイ 2 ントと SIP エンドポイントとのインターワーキングを処理します。
- 3. 次のようにトランスフォーメーションを作成します。
  - ダイヤル番号にドメイン情報がない場合は、ドメイン情報を追加します。 これにより、SIP エンドポイントおよび H.323 エンドポイントからのダイヤル番号情報が共 通フォーマットの number@domain になります。
  - 4 桁の Cisco VCS 内線番号(4xxx)を 11 桁のフル電話番号に拡張します。 SIP エンドポイントと H.323 エンドポイントの両方が、11\_digit\_number@domain(11 桁 のフル電話番号にドメイン情報が付加されたもの)のフォーマットの URI(H323 ID)を使 用して Cisco VCS Control に登録されます。このトランスフォーメーションによって、4 桁 (4xxx) または 11 桁の番号は、ドメイン情報を持っているかどうかにかかわらず、ルーティ ングのための正しい 11 桁の URI フォーマットにトランスフォーメーションされるように変 換されます。

3xxx へのコールは、3xxx@domain にフォーマットされます。

#### Cisco VCS Control の SIP ドメインの設定

SIP エンドポイントは、11\_digit\_number@vcs.domain のフォーマットで AOR (Address Of Record)を使用して Cisco VCS Control に登録されます。Cisco VCS Control は、これらの登録を受 け入れるように、SIP ドメイン情報を使用して設定される必要があります。

- 1. [VCS 設定(VCS configuration)] > [プロトコル(Protocols)] > [SIP] > [ドメイン(Domains)] に移動します。
- 2. [新規 (New)]をクリックします。
- 3. フィールドを次のように設定します。

| <b>名前(Name)</b> 必要なドメイン(たとえば vcs.domain) |  |
|------------------------------------------|--|
|------------------------------------------|--|

4. [ドメインの作成(Create domain)]をクリックします。

| Status | System  | VCS configuration | Applications | Maintenance | 🕐 tinio 🥶 Logani                                                        | į |
|--------|---------|-------------------|--------------|-------------|-------------------------------------------------------------------------|---|
| Create | domain  |                   |              |             | You are here: VCS confloaration * Protocols * SE * Domains * Create dom | ė |
| Config | uration |                   |              |             |                                                                         | i |
| Name   |         |                   |              |             |                                                                         |   |

Create domain Cancel

### トラバーサル サブゾーン設定の確認

- 1. [VCS 設定 (VCS configuration)]>[ローカル ゾーン (Local Zone)]>[トラバーサル サブゾーン (Traversal Subzone)]に移動します。
  - ポート範囲はデフォルトの値(50000 ~ 54999)のままにするか、必要に応じて設定できます(詳細については、『Cisco VCS Administrator Guide』の「Zones and Neighbors」を参照)。
  - 帯域幅の値はデフォルトの値([無制限(Unlimited)])のままにするか、必要に応じて設定 できます(詳細については、『Cisco VCS Administrator Guide』の「Bandwidth Control」を 参照)。
- 2. [保存 (Save)]をクリックします。

| Status   | System           | VCS configuration | Applications | Maintenance          | 7) Help. og Logout                  |
|----------|------------------|-------------------|--------------|----------------------|-------------------------------------|
| Traver   | sal Subzo        | one               | You are h    | ere: VCS configurati | on + Local Zone + Traversal Subzone |
| Ports    |                  |                   |              |                      |                                     |
| Travers  | al media port    | start             |              | 50000                |                                     |
| Travers  | ial media port   | end               |              | 54999                | ٩                                   |
| Total b  | andwidth avai    | ilable            | -            |                      |                                     |
| Bandw    | idth restriction | C.                |              | Unlimited •          |                                     |
| Total bi | andwidth limit   | (kbps)            |              | 500000               | - D                                 |
| Calls h  | andled by the    | Traversal Subzone |              |                      |                                     |
| Bandw    | idth restriction | é.                |              | Unlimited -          | 0                                   |
| Per cal  | l bandwidth lir  | mit (kbps)        | 1            | 1920                 |                                     |
| Save     |                  |                   |              |                      |                                     |
|          |                  |                   |              |                      |                                     |
| traversa | n Subzone sta    | aliars            |              |                      |                                     |

| Number of registrations                  | 0      |
|------------------------------------------|--------|
| Number of calls                          | 0      |
| Bandwidth used on this VCS               | 0 kbps |
| Total bandwidth used across this cluster | 0 kbps |

#### トランスフォーメーションの作成

この導入シナリオでは、ユーザは、11桁の E.164番号(01189124xxx)または4桁の内線番号 (4xxx)を使用して、Cisco VCS Control に登録された他のエンドポイントにダイヤルできるようにな ります。CUCM エンドポイントには4桁の番号(3xxx)を使用してダイヤルします。このダイヤリ ングモデルは、H.323でサポートされます(エンドポイントが4桁の番号および11桁の E.164 エイ リアスの両方で登録される場合)。ただし、SIPでは番号のみでのダイヤルはサポートされません。 番号(ドメインが付加されていないもの)が SIP エンドポイントからダイヤルされる場合、そのエン ドポイントのドメインが自動的に付加されます。

SIP および H.323 のダイヤルの整合性を保つため、この導入シナリオでは、コールのルーティングに 常に URI フォームを使用します(dialed\_digits@domain のフォーム)。

Cisco VCS Control が受信するコール要求の場合、ダイヤル番号は次のようになります。

11 桁(Cisco VCS 登録エンドポイント)の番号の最初の7桁が含まれる場合と含まれない場合がある
 (4 桁の内線番号がダイヤルされたときは含まれない)

(4桁の内線番号がダイヤルされたときは含まれない)

- ルーティング先の特定のエンドポイントを識別するダイヤル番号の最後の4桁の番号(内線部分)は必ず含まれる
- ドメインが含まれる場合と含まれない場合がある (SIP エンドポイントがコールを発信するときにのみ含まれる)

トランスフォーメーションは、受信するフォーマットがどれであっても、ダイヤル番号が一貫した フォームに変換されるために必要です。この場合は次のようになります。

- ドメインが追加される(つまり dialed\_digits@domain)。
   (この例では、追加される domain は Cisco VCS Control のドメイン vcs.domain)
- 4xxx へのコールにはプレフィックス 0118912 が追加され、11 桁のフル電話番号に変換される

このため、次の2つの正規表現が使用されます。

- (4\d{3})(@vcs.domain)?は0118912\1@vcs.domainに変換される
- ([^@]\*) は \1@vcs.domain に変換される

(最初の表現では、4xxx 番号は「@vcs.domain」がある場合でもない場合でも、 01189124xxx@vcs.domain に変換されます。2 番目の表現では、ドメインを示す「@」を含まないダ イヤル情報には、すべて「@vcs.domain」が追加されます)

詳細については、『Cisco VCS Administrator Guide』の付録「Regular Expression Reference」を参照するか、WWW で「正規表現」という用語を使用して検索してください。

#### 最初のトランスフォームを作成するには、次の手順を実行します。

- 1. [VCS 設定(VCS configuration)]>[ダイヤル プラン(Dial plan)]>[トランスフォーメーション (Transforms)]に移動します。
- 2. [新規 (New)]をクリックします。
- 3. フィールドを次のように設定します。

| プライオリティ<br>(Priority)        | 1                      |
|------------------------------|------------------------|
| 説明(Description)              | たとえば「4 から 11 桁のダイヤル」   |
| パターン タイプ<br>(Pattern type)   | Regex                  |
| パターン文字列<br>(Pattern string)  | (4\d{3})(@vcs.domain)? |
| パターン動作<br>(Pattern behavior) | 置換(Replace)            |
| 文字列の置換<br>(Replace string)   | 0118912\1@vcs.domain   |
| 状態(State)                    | 有劾(Enabled)            |

4. [トランスフォーメーションの作成(Create transform)]をクリックします。

|                  |                          | Street Contract                                                          |
|------------------|--------------------------|--------------------------------------------------------------------------|
| Create transform | Ŷ                        | ou are here: VCS continuation * Diskplan * Transforms * Create transform |
| Configuration    |                          |                                                                          |
| Priority         | 1                        |                                                                          |
| Description      | 4 to 11 digit diving     | .u.                                                                      |
| Patiern type     | Repex 💌 🥼                |                                                                          |
| Pattern string   | • (4id(3))(@vcs.domain)? |                                                                          |
| Pattern behavior | Replace 😢 🥼              |                                                                          |
| Replace string   | 011891211@vcs.doman      |                                                                          |
| State            | Enabled 💌 👔              |                                                                          |

#### Create transform Cancel

#### 2番目のトランスフォームを作成するには、次の手順を実行します。

- 1. [VCS 設定(VCS configuration)]>[ダイヤル プラン(Dial plan)]>[トランスフォーメーション (Transforms)]に移動します。
- 2. [新規 (New)]をクリックします。
- 3. フィールドを次のように設定します。

| プライオリティ<br>(Priority)        | 2                  |
|------------------------------|--------------------|
| 説明(Description)              | たとえば「ドメインがない場合に追加」 |
| パターン タイプ<br>(Pattern type)   | Regex              |
| パターン文字列<br>(Pattern string)  | ([^@]*)            |
| パターン動作<br>(Pattern behavior) | 置換(Replace)        |
| 文字列の置換<br>(Replace string)   | \1@vcs.domain      |
| 状態(State)                    | 有劾(Enabled)        |

4. [トランスフォーメーションの作成(Create transform)]をクリックします。

| Create transform |                              | You are here: VCS continuation * Ceal plan * Transforms * Create transform |
|------------------|------------------------------|----------------------------------------------------------------------------|
| Configuration    |                              |                                                                            |
| Priority         | 2                            |                                                                            |
| Description      | add domain where none exists |                                                                            |
| Pattern type     | Regex 🛩 🎍                    |                                                                            |
| Pattern string   | • (dr@r)                     | . U                                                                        |
| Pattern behavior | Replace M (1)                |                                                                            |
| Replace dring    | Highes domain                | 1.                                                                         |
| State            | Enabled 🤒 👔                  |                                                                            |

#### Create transform Cancel

### CUCM の設定

Cisco VCS Control にローカルで登録されたエンドポイント間で Cisco VCS Control がコールをルー ティングするために CUCM で設定を行う必要はありません。

### Cisco VCS Control へのエンドポイントの登録

#### エンドポイントの設定

H.323 の場合、エンドポイントを次のように設定します。

- H.323 ID (たとえば 01189124000@vcs.domain、01189124001@vcs.domain など)
- H.323 コール セットアップ = ゲートキーパー
- ゲートキーパー IP アドレス = Cisco VCS Control の IP アドレス

SIP の場合、エンドポイントを次のように設定します。

- SIP アドレス(URI) (たとえば 01189124000@vcs.domain、01189124001@vcs.domain など)
- サーバ アドレス(プロキシ アドレス)= Cisco VCS Control の IP アドレス

#### 登録の確認

登録ステータスは、Cisco VCS Control で [ステータス(Status)] > [登録(Registrations)] に移動し て確認できます。

デフォルトでは、Cisco VCS Control は指定した SIP ドメイン内のすべての H.323 登録とすべての SIP 登録を受け入れます。個別の登録を明示的に許可または拒否することで、登録を制限できます。 詳細については、『*Cisco VCS Administrator Guide*』の「Cisco VCS Configuration」を参照してくだ さい。

#### テストコール

4桁のダイヤルと11桁のダイヤルの両方を使用して、テストコールを何度か発信します。

コール履歴は Cisco VCS Control で [ステータス(Status)] > [コール(Calls)] > [履歴(History)] に移動して確認できます。

# CUCM に登録されたエンドポイント間のコールの 有効化

### Cisco VCS Control の設定

CUCM にローカルで登録されたエンドポイント間で CUCM がコールをルーティングするために、 Cisco VCS Control で設定を行う必要はありません。

### CUCM の設定

電話機間でのコールの発信を有効にするための CUCM およびシスコの電話機の設定には、SIP プロファイルの設定、CUCM での電話機の指定、電話機への電話番号の設定、および電話機での設定のロードがあります。これは次の手順で実行します。

- SIP プロファイルを設定します。
- 電話デバイスの追加: CUCM でサポートされているエンドポイントのリストに、新しい電話デバイスを追加します。
- デバイスの電話番号の設定:この電話エンドポイントの呼び出し音が鳴る電話番号を指定します。
- CUCM からの設定を取得する電話エンドポイントを設定します。設定プロセスをアクティブにするには、電話機を再起動する必要があります。

#### SIP プロファイルの設定

- 1. CUCM で、[デバイス (Device)]>[デバイスの設定 (Device Settings)]>[SIP プロファイル (SIP Profile)]に移動します。
- 2. テーブルの [コピー(Copy)] (二重に重なった紙アイコン)をクリックします。

|                 | Name * | Description         | Copy |
|-----------------|--------|---------------------|------|
| Standard SIP Pr | ofile  | Default SIP Profile | 0    |

3. フィールドを次のように設定します。

| 名前(Name)                                                                        | 標準の SIP プロファイル:VCS 用             |
|---------------------------------------------------------------------------------|----------------------------------|
| デフォルト MTP テレフォニー イベント ペイロード<br>タイプ(Default MTP Telephony Event Payload<br>Type) | 101                              |
| アプリケーションによるリダイレクト(Redirect by<br>Application)                                   | チェックボックスをオンにする                   |
| BFCP を使用するプレゼンテーション共有を許可<br>(Allow Presentation Sharing using BFCP)             | チェックボックスをオンにする(CUCM 8.6.1<br>以降) |
| インバイトのタイムアウト値(Timer Invite<br>Expires)                                          | 180                              |
| レジスタの再送間隔の調整値(Timer Register<br>Delta)                                          | 5                                |

| レジスタのタイムアウト値(Timer Register<br>Expires)                                         | 3600                             |
|---------------------------------------------------------------------------------|----------------------------------|
| タイマー T1(Timer T1)                                                               | 500                              |
| タイマー T2(Timer T2)                                                               | デフォルトのままにする(通常 4000 または<br>5000) |
| インパイトの再試行値(Retry INVITE)                                                        | 6                                |
| 非インバイトの再試行値(Retry non-INVITE)                                                   | 10                               |
| 開始メディアポート(Start Media Port)                                                     | 16384                            |
| 終了メディア ポート(Stop Media Port)                                                     | 32766                            |
| コール ピックアップ URI(Call Pickup URI)                                                 | x-cisco-serviceuri-pickup        |
| コール ピックアップ グループ別 URI(Call Pickup<br>Group Other URI)                            | x-cisco-serviceuri-opickup       |
| コール ピックアップ グループ URI(Call Pickup<br>Group URI)                                   | x-cisco-serviceuri-gpickup       |
| ミート ミー サービス URI(Meet Me Service URI)                                            | x-cisco-serviceuri-meetme        |
| ユーザ情報(User Info)                                                                | なし(None)                         |
| DTMF DB レベル(DTMF DB Level)                                                      | 基準(Nominal)                      |
| コール保留時の呼び出し音(Call Hold Ring Back)                                               | オフ (Off)                         |
| 非通知着信拒否(Anonymous Call Block)                                                   | オフ (Off)                         |
| 発信者 ID ブロック(Caller ID Blocking)                                                 | オフ (Off)                         |
| サイレント コントロール(Do Not Disturb<br>Control)                                         | ユーザ(User)                        |
| 7940 と 7960 の Telnet レベル(Telnet Level for<br>7940 and 7960)                     | ディセーブル(Disabled)                 |
| キープ アライブのタイムアウト値(Timer Keep<br>Alive Expires)                                   | 120                              |
| サブスクライブのタイムアウト値(Timer Subscribe<br>Expires)                                     | 120                              |
| サブスクライブの再送間隔の調整値(Timer<br>Subscribe Delta)                                      | 5                                |
| 最大リダイレクト(Maximum Redirections)                                                  | 70                               |
| オフフックから最初の数字タイマー(Off Hook To<br>First Digit Timer)                              | 15000                            |
| コール転送 URI(Call Forward URI)                                                     | x-cisco-serviceuri-cfwdall       |
| 短縮ダイヤル URI(Abbreviated Dial URI)                                                | x-cisco-serviceuri-abbrdial      |
| 着信要求を新規トランクへと再ルーティングする基準<br>(Reroute Incoming Request to new Trunk based<br>on) | なし(Never)                        |

| cisco Unified CM<br>For Cisco Unified Comm              | Administration                 |                                        | Navigation Cisco Unified CN Administration + G<br>admin Search Documentation About Logo |
|---------------------------------------------------------|--------------------------------|----------------------------------------|-----------------------------------------------------------------------------------------|
| System + Call Routing + Media Resources                 | s + Advanced Features + Dr     | wice - Application - User Management - | Buk Administration + Help +                                                             |
| SIP Profile Configuration                               |                                |                                        | Related Links: Back To Find/List 👻 🕞                                                    |
| 🕞 Save 🗶 Delete 🗋 Copy 🍨                                | Reset 🧷 Apply Config 📲         | Add New                                |                                                                                         |
| Status                                                  |                                |                                        |                                                                                         |
| Status: Ready     All SIP devices using this profile ma | ust be restarted before any cl | anges will take affect.                |                                                                                         |
| SIP Profile Information                                 |                                |                                        |                                                                                         |
| Name*                                                   |                                | Standard SIP Profile - for VCS         |                                                                                         |
| Description                                             |                                | Default StP Profile                    |                                                                                         |
| Default MTP Telephony Event Payload T                   | ype*                           | 101                                    |                                                                                         |
| Resource Priority Namespace List                        |                                | < None >                               |                                                                                         |
| Early Offer for G.Clear Calls*                          |                                | Disabled                               |                                                                                         |
| SDP Session-level Bandwidth Modifier for                | or Early Offer and Re-invites* | TIAS and AS                            | •                                                                                       |
| User-Agent and Server header informat                   | ion*                           | Send Unified CM Version Information as | User-Agen 👻                                                                             |
| Redirect by Application                                 |                                |                                        |                                                                                         |
| Disable Early Media on 180                              |                                |                                        |                                                                                         |
| Outgoing T.38 INVITE include audio                      | mline                          |                                        |                                                                                         |
| Enable ANAT                                             |                                |                                        |                                                                                         |
| Require SDP Inactive Exchange for I                     | Hid-Call Media Change          |                                        |                                                                                         |
| Use Fully Qualified Domain Name in                      | SIP Requests                   |                                        |                                                                                         |
| Allow Presentation Sharing using BFG                    | CP.                            |                                        |                                                                                         |
| Parameters used in Phone                                |                                |                                        |                                                                                         |
| Timer Invite Expires (seconds)*                         | 100                            |                                        |                                                                                         |
| Timer Register Delta (seconds)*                         | 5                              |                                        |                                                                                         |
| Timer Register Expires (seconds)*                       | 3600                           |                                        |                                                                                         |
| Timer T1 (msec)*                                        | 500                            |                                        |                                                                                         |
| Timer T2 (msec)*                                        | 4000                           |                                        |                                                                                         |
| Retry INVITE*                                           | 6                              |                                        |                                                                                         |
| Retry Non-INVITE*                                       | 10                             |                                        |                                                                                         |
| Start Media Port*                                       | 16384                          |                                        |                                                                                         |
| Stop Media Port*                                        | 32766                          |                                        |                                                                                         |
| Call Pickup URI*                                        | x-cisco-serviceuri-picku       | P                                      |                                                                                         |
| Call Pickup Group Other URI*                            | x-cisco-serviceuri-opick       | qu                                     |                                                                                         |
| Call Pickup Group URI*                                  | x-cisco-serviceuri-gpick       | up                                     |                                                                                         |

| Meet Me Service URI*                                                                   | x-cisco-serviceuri-meetm                                               | e                                    |       |
|----------------------------------------------------------------------------------------|------------------------------------------------------------------------|--------------------------------------|-------|
| User Info*                                                                             | None                                                                   |                                      | •     |
| DTMF DB Level*                                                                         | Nominal                                                                |                                      | -     |
| Call Hold Ring Back*                                                                   | Off                                                                    |                                      | •     |
| Anonymous Call Block*                                                                  | off                                                                    |                                      |       |
| Caller 1D Blocking*                                                                    | Off                                                                    |                                      | •     |
| Do Not Disturb Control*                                                                | User                                                                   |                                      | •     |
| Teinet Level for 7940 and 7960*                                                        | Disabled                                                               |                                      | •     |
| Timer Keep Alive Expires (seconds)*                                                    | 120                                                                    |                                      |       |
| Timer Subscribe Expires (seconds)*                                                     | 120                                                                    |                                      |       |
| Timer Subscribe Delta (seconds)*                                                       | 5                                                                      |                                      |       |
| Maximum Redirections*                                                                  | 70                                                                     |                                      |       |
| Off Hook To First Digit Timer (milliseconds)*                                          | 15000                                                                  |                                      |       |
| Call Forward UR1*                                                                      | x-risco-serviceuri-rhwdall                                             |                                      |       |
| Speed Dial (Abbreviated Dial) URI*                                                     | v risco serviceuri-abbrdia                                             |                                      |       |
| Monday to subled                                                                       | A CIRCO DE FICEUR ROO UN                                               | 7.5                                  |       |
| Conference Join Enabled                                                                |                                                                        |                                      |       |
| RFC 2543 Hold                                                                          |                                                                        |                                      |       |
| Semi Attended Transfer                                                                 |                                                                        |                                      |       |
| Enable VAD                                                                             |                                                                        |                                      |       |
| Stutter Message Waiting                                                                |                                                                        |                                      |       |
| Trunk Specific Configuration                                                           |                                                                        |                                      |       |
| Reroute Incoming Request to new Trunk bas                                              | ed on * Never                                                          |                                      | -     |
| RSVP Over SIP*                                                                         | Local RSVP                                                             |                                      | -     |
| Fall back to local RSVP                                                                |                                                                        |                                      |       |
| SIP Rel1XX Options*                                                                    | Disabled                                                               |                                      |       |
| Deliver Conference Bridge Identifier                                                   |                                                                        |                                      |       |
| Early Offer support for upice and video c                                              | alls (insert MTR if needed)                                            |                                      |       |
| Send send-receive SDP in mid-cell INVIT                                                | ena (maere ritri in meesea)                                            |                                      |       |
| CIR OUTLONG Dise                                                                       | -                                                                      |                                      |       |
| SIP OPTIONS Ping                                                                       |                                                                        |                                      |       |
| Enable OPTIONS Ping to monitor destin<br>Ping Interval for In-service and Partially In | ation status for Trunks with<br>-service Trunks (seconds) <sup>3</sup> | * Service Type "None (Defau<br>* [co | uit)* |
|                                                                                        |                                                                        |                                      |       |
| Ping Interval for Out-of-service Trunks (se                                            | conds)*                                                                | 120                                  |       |
| Ping Interval for Out-of-service Trunks (se<br>Ping Retry Timer (milliseconds)*        | conds)*                                                                | 120                                  |       |
| Ping Interval for Out-of-service Trunks (se<br>Ping Retry Timer (milliseconds)*        | conds)*                                                                | 120<br>500                           |       |

- Save Delete Copy Reset Apply Config Add New -

4. [保存(Save)]をクリックします。

#### 電話デバイスの追加

- 1. [デバイス (Device)]>[電話 (Phone)]の順に移動します。
- 2. [新規追加(Add New)]をクリックします。
- 必要に応じて設定します。
   BFCP が使用される場合、[BFCP を使用するプレゼンテーション共有を許可(Allow Presentation Sharing using BFCP)] チェックボックスが選択されている SIP プロファイルが使用されることを確認します。
- 4. [保存 (Save)]をクリックします。

または、別の電話機がすでに設定されている場合、[スーパーコピー(Super Copy)]を選択し、新しい電話機の MAC アドレスを入力し、説明を変更(特に説明の MAC アドレス部分を修正)することで、電話機の設定をコピーします。

#### デバイスの電話番号の設定

- 1. [デバイス (Device)] > [電話 (Phone)]の順に移動します。
- 2. 関連するデバイス名を選択します。
- 3. 左側から回線を選択します。
- 4. 必要な電話番号を設定します(この例では 3xxx 番号を使用)。

#### CUCM からの設定を取得する電話エンドポイントの設定

シスコの電話機で次の手順を実行します。

- 1. 設定ボタンを押します。
- [ネットワークの設定(Network Configuration)] セクションを選択し、[TFTP サーバ(TFTP Server)]が CUCMの IP アドレスであるかどうかを確認します。設定されていない場合は、次の操作を実行します。
  - a. 設定ボタンを2回押し、設定メニューに戻ります。
  - b. [ロック解除(Unlock)]を選択し、適切なパスワードを入力します。
  - c. [ネットワークの設定(Network Configuration)] セクションを選択します。
  - d. [代替 TFTP (Alternate TFTP)] = [はい(YES)]に設定します。
  - e. [TFTP サーバ(TFTP Server)] = <IP address of CUCM> に設定します。
  - f. [許可 (Accept)]を選択します。
  - g. [保存 (Save)]を選択します。
- 3. 電話機を再起動します(電話機のプラグを外し、電源を作接続します)。

電話機は、回線1がCUCMで指定した電話番号であることを示しているはずです(たとえば 3001)。

これで、CUCMに登録されたハンドセット間でコールを発信することができます。

#### 登録の確認

CUCM に接続された電話機の登録ステータスは、[デバイス (Device)] > [電話 (Phone)] ページで 表示できます。

| cisco      | Cisco Unified CM Administration<br>For Cisco Unified Communications Solutions |              |                     | Navigat               | on Cisco Unified CM<br>CMAdministrat | Administr<br>or Ab | ation 😴 🛛 G | 0.<br>t |
|------------|-------------------------------------------------------------------------------|--------------|---------------------|-----------------------|--------------------------------------|--------------------|-------------|---------|
| System +   | Call Routing + Media Resources + Voice Mail + Device + Application + Use      | Management + | Bulk Administration | • Help •              |                                      |                    |             |         |
| Find and L | ist Phones                                                                    |              |                     | Related Links: 🔺      | ctively Logged In C                  | evice R            | eport 💌 💽   | 6       |
| Add Ne     | ew 🏢 Select All 🔛 Clear All 🙀 Celete Selected 🏻 🂁 Reset Selected              |              |                     |                       |                                      |                    |             |         |
| 0 9        | SEP0008219489E1 SEP0008219489E1_Steve_et_Ruscombe_3011                        | LADCHO       | SOP                 | Registered with 10.1. | 22 10.44.10.99                       | Ø                  | 19          | 8       |

### テストコール

登録された電話の番号(たとえば 3001)をダイヤルし、テストコールを何度か発信します。

# CUCM に登録されたエンドポイントにコールする ための VCS Control に登録されたエンドポイント の有効化

### CUCM の設定

CUCM に登録されたデバイス間で、コールを発信できるようにする設定は、次の2段階の手順に従います。

- SIP トランク セキュリティ プロファイルを設定します。
- SIP トランク デバイスを設定します。

#### SIP トランク セキュリティ プロファイルの設定

- CUCM で、[システム (System)]>[セキュリティ (Security)]>[SIP トランク セキュリティ プロファイル (SIP Trunk Security profile)]に移動します。
- 2. [新規追加(Add New)]をクリックします。
- 3. フィールドを次のように設定します。

| 名前(Name)                                                    | 非セキュア SIP トランク セキュリティ プロファイル |
|-------------------------------------------------------------|------------------------------|
| デバイス セキュリティ モード<br>(Device Security Mode)                   | 非セキュア(Non Secure)            |
| 着信転送タイプ(Incoming<br>Transport Type)                         | TCP+UDP                      |
| 発信転送タイプ(Outgoing<br>Transport Type)                         | ТСР                          |
| 着信ポート(Incoming Port)                                        | 5060                         |
| Unsolicited NOTIFY の許可<br>(Accept unsolicited notification) | チェックボックスをオンにする               |
| Replaces ヘッダーの許可(Accept<br>replaces header)                 | チェックボックスをオンにする               |

4. [保存 (Save)]をクリックします。

| Cisco Unified CM Administration For Cisco Unified Communications Solutions System • Call Routing • Media Resources • Advanced Features • Device • Application • User Management • |                      | Navigation Cisco Unified CM Administration - Go<br>admin Search Documentation About Logou                                                                                                    |  |  |
|----------------------------------------------------------------------------------------------------|----------------------|----------------------------------------------------------------------------------------------------|--|--|
|                                                                                                    |                      | nt • Bulk Administration • Help •                                                                                                    |  |  |
| ation                                                                                                    |                      | Related Links: Back To Find/List • Go                                                                                                    |  |  |
| Reset 🧷 Apply Config 🚔 Add New                                                                                                    |                      |                                                                                                    |  |  |
|                                                                                                    |                      |                                                                                                    |  |  |
| tion                                                                                                    |                      |                                                                                                    |  |  |
| Non Secure SIP Trunk Profile                                                                                                    |                      |                                                                                                    |  |  |
| Non Secure SIP Trunk Profile authenticated I                                                                                                    | by null Strir        |                                                                                                    |  |  |
| Non Secure                                                                                                    |                      |                                                                                                    |  |  |
| TCP+UDP                                                                                                    |                      |                                                                                                    |  |  |
| TCP                                                                                                    |                      |                                                                                                    |  |  |
| 600                                                                                                    |                      |                                                                                                    |  |  |
|                                                                                                    |                      |                                                                                                    |  |  |
| 5060                                                                                                    |                      |                                                                                                    |  |  |
| an                                                                                                    |                      |                                                                                                    |  |  |
|                                                                                                    |                      |                                                                                                    |  |  |
|                                                                                                    |                      |                                                                                                    |  |  |
|                                                                                                    |                      |                                                                                                    |  |  |
|                                                                                                    |                      |                                                                                                    |  |  |
|                                                                                                    |                      |                                                                                                    |  |  |
|                                                                                                    | unications Solutions | unications Solutions         s ◆ Advanced Features ◆ Device ◆ Application ◆ User Manageme         ation         Reset       Apply Config         Apply Config       Add New         Non Secure SIP Trunk Profile         Non Secure SIP Trunk Profile authenticated by null Strist         Non Secure       •         TCP       •         5060       •         on       • |  |  |

### SIP トランク デバイスの設定

- 1. CUCM で、[デバイス (Device)] > [トランク (Trunk)] に移動します。
- 2. [新規追加(Add New)]をクリックします。
- 3. [トランク タイプ (Trunk Type)]に [SIP トランク (SIP Trunk)]を選択します。
  - [デバイス プロトコル (Device Protocol)] に [SIP] が表示されます。
  - [トランク サービス タイプ(Trunk Service Type)]の指定を求められた場合、[なし(デフォ ルト)(None(Default))]を選択します。
- 4. [Next (次へ)]をクリックします。
- 5. [デバイス情報 (Device Information)] フィールドを次のように設定します。

| デバイス名(Device Name)                                             | VCS_location、たとえば VCS_Ruscombe                                                                                                    |
|----------------------------------------------------------------|----------------------------------------------------------------------------------------------------|
| デバイス プール(Device<br>Pool)                                       | ([システム(System)] > [デバイス プール(Device<br>Pool)] で設定したとおり)                                                                                                    |
| コールの分類(Call<br>Classification)                                 | OnNet                                                                                                    |
| ロケーション(Location)                                               | ([システム(System)] > [ロケーション(Location)] で<br>設定したとおり)                                                                                                    |
| パケット キャプチャ モード<br>(Packet Capture Mode)                        | なし(None)                                                                                                    |
| メディア ターミネーション ポ<br>イントが必須(Media<br>Termination Point Required) | オーディオ デバイスが CUCM に登録されている場合、<br>このチェックボックスをオンにします。<br>CUCM に登録されている任意のビデオ電話機が、Cisco<br>VCS に登録されているエンドポイントとの間でビデオ通<br>話を発信または着信する場合、このチェックボックスを<br>オフにします。 |

**注**:メディア ターミネーション ポイントの使用は、次の状況で役立ちます。

- ► CUCM 電話機から、Cisco VCS に登録された SIP ビデオ デバイスへのコールが、CUCM が SIP SDP を要求されたとおりに提供しないために失敗した場合(CUCM 6.1 で発生)。
- ► CUCM 電話機から、Cisco VCS に登録された H.323 ビデオ デバイスへのコールが、SDP がない INVITE が Cisco VCS で適切にインターワークされないために失敗した場合(この問題は Cisco VCS X5.1.1 以降で解決済み)。

しかし、メディア ターミネーション ポイントが原因で、CUCM および Cisco VCS 間のビデオ通話の発信時に問題が発生することがあります(CUPC で見られる)。

6. [コール ルーティング情報 (Call Routing Information)]>[インバウンド コール (Inbound Calls)]フィールドを次のように設定します。

| 有意な数字(Significant digits)                                                                    | すべて(All)                                                                                                    |
|----------------------------------------------------------------------------------------------|----------------------------------------------------------------------------------------------------|
| 接続側回線 ID の表示<br>(Connected Line ID<br>Presentation)                                          | デフォルト(Default)                                                                                                    |
| 接続先名の表示(Connected<br>Name Presentation)                                                      | デフォルト(Default)                                                                                                    |
| コーリング サーチ スペース<br>(Calling Search Space)                                                     | ([コール ルーティング(Call Routing)] > [コントロー<br>ルのクラス(Class of Control)] > [コーリング サーチ<br>スペース(Calling Search Space)] で設定したとお<br>り) |
| プレフィックス DN(Prefix DN)                                                                        | <空白>                                                                                                    |
| Diversion ヘッダー配信のリダイ<br>レクト - インバウンド<br>(Redirecting Diversion Header<br>Delivery - Inbound) | チェックボックスをオンにする                                                                                                    |

7. [コール ルーティング情報(Call Routing Information)] > [アウトバウンド コール(Outbound Calls)] フィールドを次のように設定します。

| 発呼者の選択(Calling Party<br>Selection)            | 発信元(Originator) |
|-----------------------------------------------|-----------------|
| 発呼者回線 ID の表示(Calling<br>Line ID Presentation) | デフォルト(Default)  |
| 発呼者名の表示(Calling Name<br>Presentation)         | デフォルト(Default)  |
| 発信者 ID DN(Caller ID DN)                       | <空白>            |
| 発信者名(Caller Name)                             | <空白>            |

8. [SIP 情報 (SIP Information)] フィールドを次のように設定します。

| 接続先アドレス(Destination | <ip address="" cisco="" of="" vcs=""> または <domain cisco<="" of="" th=""></domain></ip> |
|---------------------|----------------------------------------------------------------------------------------|
| address)            | VCS / Cisco VCS cluster>                                                               |

| 接続先アドレスは SRV<br>(Destination address is an<br>SRV)              | このチェックボックスは、接続先アドレスに対してドメ<br>インが指定されている場合にのみオンにします。そうす<br>ることで、DNS サーバは DNS SRV レコードを使用して<br>ドメインを Cisco VCS のクラスタに向けます。<br>IP アドレスが指定されている場合、このチェックボック<br>スをオンにしないでください。 |  |
|-----------------------------------------------------------------|----------------------------------------------------------------------------------------------------|--|
| 接続先ポート(Destination<br>port)                                     | 5060                                                                                                    |  |
| プレゼンス グループ<br>(Presence Group)                                  | 標準プレゼンス グループ(または [システム(System)]<br>> [プレゼンス グループ(Presence Group)] で設定され<br>たプレゼンス グループ)                                                                                   |  |
| SIP トランク セキュリティ プロ<br>ファイル(SIP Trunk Security<br>Profile)       | 非セキュア SIP トランク セキュリティ プロファイル                                                                                                    |  |
| SIP プロファイル(SIP<br>Profile)                                      | 標準の SIP プロファイル:VCS 用                                                                                                    |  |
| DTMF シグナリング方式<br>(DTMF Signaling Method)                        | RFC 2833                                                                                                    |  |
| <b>正規化スクリプト</b><br>(Normalization Script)<br>(CUCM 8.6 以降のみに該当) | vcs-interop(使用可能な場合)                                                                                                    |  |

9. [保存 (Save)] をクリックします。

10. [リセット(Reset)]をクリックします。

11. [リセット (Reset)]をクリックします。

| system + Call Routing + Media Resources + Advar                               | iced Features + Device + Application + User Manager    | vert + guar Administration + Help +                     |
|-------------------------------------------------------------------------------|--------------------------------------------------------|---------------------------------------------------------|
| runk Configuration                                                            |                                                        | Related Links: 🛛 Bask To Find/List 💌                    |
| Save                                                                          |                                                        |                                                         |
| Status                                                                        |                                                        |                                                         |
| i Status: Ready                                                               |                                                        |                                                         |
| Device Information                                                            |                                                        |                                                         |
| Product:                                                                      | SIP Trunk                                              |                                                         |
| Device Protocol:                                                              | SIP                                                    |                                                         |
| Trunk Service Type                                                            | None(Default)                                          |                                                         |
| Dence Name                                                                    | VCS_Ruscombe                                           |                                                         |
| Description                                                                   | VCS at Ruscombe                                        |                                                         |
| Device Pool*                                                                  | Default                                                | ×                                                       |
| Common Device Configuration                                                   | LABOMS                                                 | w.                                                      |
| Call Classification*                                                          | OnNet                                                  | ×                                                       |
| Media Resource Group List                                                     | < None >                                               | U C                                                     |
| Location*                                                                     | Reston LABCM6 A61                                      | ×                                                       |
| AAR Group                                                                     | < None >                                               | ×                                                       |
| Tunneled Protocol*                                                            | None                                                   | ¥.                                                      |
| QSIG Variant*                                                                 | No Changes                                             |                                                         |
| ASN.1 ROSE OID Encoding*                                                      | No Changes                                             |                                                         |
| Packet Capture Mode*                                                          | None                                                   | ×                                                       |
| Packet Capture Duration                                                       | 0                                                      |                                                         |
| Media Termination Point Required                                              |                                                        |                                                         |
| Retry Video Call as Audio                                                     |                                                        |                                                         |
| Path Replacement Support                                                      |                                                        |                                                         |
| Transmit UTF-8 for Calling Party Name                                         |                                                        |                                                         |
| Transmit LITE-8 Names in OSIG ARDU                                            |                                                        |                                                         |
| Unattended Port                                                               |                                                        |                                                         |
| SRTP Allowed - When this flag is checked, Encr<br>keys and other information. | ypted TLS needs to be configured in the network to pri | ovide end to end security. Failure to do so will expose |
| Consider Traffic on This Trunk Secure*                                        | When using both sRTP and TLS                           | ¥                                                       |
| Route Class Signaling Enabled*                                                | Default                                                | *                                                       |
| Use Trusted Relay Point*                                                      | Default                                                | *                                                       |
| POETN Assess                                                                  |                                                        | - 11 M                                                  |
| LEU POIN ACCESS                                                               |                                                        |                                                         |

| - Intercompany Media Engine (II                                    | (E)                                           |                                      |                                               |               |                         |                           |
|--------------------------------------------------------------------|-----------------------------------------------|--------------------------------------|-----------------------------------------------|---------------|-------------------------|---------------------------|
| E 164 Transformation Profile A New                                 |                                               |                                      |                                               |               |                         |                           |
| Carde in a ratio in a data promo < Nor                             | ú >                                           |                                      | ×                                             |               |                         |                           |
| -Multilevel Precedence and Pree                                    | mption (MLPP) In                              | formation —                          |                                               |               |                         |                           |
| NLPP Domain < None >                                               |                                               | Y                                    |                                               |               |                         |                           |
|                                                                    |                                               |                                      |                                               |               |                         |                           |
| Call Routing Information                                           |                                               |                                      |                                               |               |                         |                           |
| Remote-Party-Id                                                    |                                               |                                      |                                               |               |                         |                           |
| Asserted-Identity                                                  |                                               |                                      |                                               |               |                         |                           |
| Asserted-Type" Default                                             |                                               | 8                                    | ¥                                             |               |                         |                           |
| SIP Privacy* Default                                               |                                               |                                      | ~                                             |               |                         |                           |
|                                                                    |                                               |                                      |                                               |               |                         |                           |
| Inbound Calls                                                      |                                               |                                      |                                               | -             |                         |                           |
| Significant Digits*                                                | All                                           |                                      |                                               | 1             |                         |                           |
| Connected Line ID Presentation*                                    | Default                                       |                                      |                                               | *             |                         |                           |
| Connected Name Presentation*                                       | Default                                       |                                      |                                               | ·             |                         |                           |
| Calling Search Space                                               | LABCM6                                        |                                      |                                               | 1             |                         |                           |
| AAR Calling Search Space                                           | < None ≻                                      |                                      |                                               | 1             |                         |                           |
| Prefix DN                                                          |                                               |                                      |                                               |               |                         |                           |
| Redirecting Diversion Header                                       | Delivery - Inbound                            |                                      |                                               |               |                         |                           |
| - Incoming Calling Party Settin                                    | nas —                                         |                                      |                                               |               |                         |                           |
|                                                                    |                                               |                                      |                                               |               | a local contraction for |                           |
| If the administrator sets the pr<br>Otherwise, the value configure | etic to Default this<br>d is used as the pro- | indicates call p<br>fix unless the t | rocessing will use p<br>field is empty in whi | ch case there | is no prefix assigned.  | ePool/Service Parameter). |
|                                                                    |                                               | Clean Brofi                          | in Fattings   Del                             | ault Beefin f | attings                 |                           |
|                                                                    |                                               | Clear Prefi                          | ix seconds   Del                              | autorens s    | seconds                 |                           |
| Number Type                                                        | Prefix                                        | Strip Digits                         |                                               | Calling Sea   | rch Space               | Use Device Pool CSS       |
| Incoming Number Default                                            |                                               |                                      | < None >                                      |               |                         | × V                       |
|                                                                    |                                               |                                      |                                               |               |                         |                           |
| Connected Party Settings                                           |                                               |                                      |                                               |               |                         |                           |
| Connected Party Transformation                                     | CSS ≼ None ≻                                  |                                      |                                               | w.            |                         |                           |
| Use Device Rool Connected i                                        | arty Transformatio                            |                                      |                                               |               |                         |                           |
| - Outhound Calls                                                   | art) = differentiate                          | 1000                                 |                                               |               |                         |                           |
| Called Barty Transformation C22                                    |                                               |                                      |                                               |               |                         |                           |
| Called Party transformation CSS                                    | < None >                                      |                                      |                                               | Y             |                         |                           |
| Use Device Pool Called Party                                       | Iransformation CSS                            |                                      |                                               | _             |                         |                           |
| Calling Party Transformation CSS                                   | < None >                                      |                                      |                                               | ×.            |                         |                           |
| Use Device Pool Calling Party                                      | Transformation CS3                            | ;                                    |                                               |               |                         |                           |
| Calling Party Selection*                                           | Originator                                    |                                      |                                               | *             |                         |                           |
| Calling Line ID Presentation*                                      | Default                                       |                                      |                                               | ~             |                         |                           |
| Calling Name Presentation*                                         | Default                                       |                                      |                                               | *             |                         |                           |
| Caller ID DN                                                       |                                               |                                      |                                               |               |                         |                           |
| Caller Name                                                        |                                               |                                      |                                               |               |                         |                           |
| Redirecting Diversion Header                                       | Delivery - Outhours                           |                                      |                                               |               |                         |                           |
| Redirecting Party Transformation                                   | CSS < None >                                  |                                      |                                               | ~             |                         |                           |
| Vite Davis Real Redirection R                                      | ante Transformation                           | C.5.5                                |                                               |               |                         |                           |
| El Ose Device Pool Redirecting P                                   | irty iransformation                           | CSS                                  |                                               |               |                         |                           |
| CIP Information                                                    |                                               |                                      |                                               |               |                         |                           |
| ST Internation                                                     |                                               |                                      |                                               |               |                         |                           |
| Destination                                                        |                                               |                                      |                                               |               |                         |                           |
| Destination Address is an SRV                                      |                                               |                                      |                                               |               |                         |                           |
| Destination /                                                      | Address                                       |                                      | Destination Addre                             | is IPvě       | Destination             | Port                      |
| 1* 10.50.152.7                                                     |                                               |                                      |                                               |               | 5060                    |                           |
| MTP Preferred Originating Codec*                                   | 71 Lulas                                      |                                      |                                               |               |                         |                           |
| Presence Croup#                                                    | VIIUIaw                                       |                                      |                                               | · · ·         |                         |                           |
| Presence Group                                                     | Standard P                                    | resence group                        | 811 -                                         | ~             |                         |                           |
| Str ironk Secondy Frome                                            | Non Secure                                    | SIP Trunk Pro                        | file                                          | ×             |                         |                           |
| Kerouting Calling Search Space                                     | < None >                                      |                                      |                                               | ~             |                         |                           |
| out-on-blaid Refer Calling Search                                  | -svace < None >                               |                                      |                                               | *             |                         |                           |
| SUBSCRIBE Calling Search Space                                     | < None >                                      |                                      |                                               | *             |                         |                           |
| 21M Mudule .                                                       | Standard S                                    | IP Profile - for                     | VCS                                           | ~             |                         |                           |
| DTMF Signaling Method*                                             | RFC 2033                                      |                                      |                                               | *             |                         |                           |
| Normalization Script                                               |                                               |                                      |                                               |               |                         |                           |
| Normalization Script vos-interop                                   |                                               |                                      | v                                             |               |                         |                           |
| Enable Race                                                        |                                               |                                      |                                               |               |                         |                           |
| Datamater M                                                        | ame                                           |                                      | Pagameter V-b                                 |               |                         |                           |
| 1                                                                  | anne                                          | 1                                    | Farameter val                                 | •             |                         |                           |
|                                                                    |                                               | 1                                    |                                               |               |                         |                           |
| Geolocation Configuration                                          |                                               |                                      |                                               |               |                         |                           |
| Geolocation < None >                                               |                                               |                                      | v                                             |               |                         |                           |
| Geolocation Filter < None >                                        |                                               |                                      | ~                                             |               |                         |                           |
| Read Carlostics Information                                        |                                               |                                      |                                               |               |                         |                           |
| - Sene Georocation Information                                     |                                               |                                      |                                               |               |                         |                           |
| Save                                                               |                                               |                                      |                                               |               |                         |                           |
|                                                                    |                                               |                                      |                                               |               |                         |                           |

これで、Cisco VCS Control に登録されたハンドセットと、CUCM に登録されたハンドセットとの間 でコールを発信することができます。

### Cisco VCS Control の設定

Cisco VCS Control の設定は次の3 段階の手順に従います。

- CUCM を含むネイバー ゾーンを設定します。
- そのゾーンにコールをルーティングする検索ルールを設定します。
- number@<IP address of cucm> を number@vcs.domain に変換するトランスフォームを設定します。

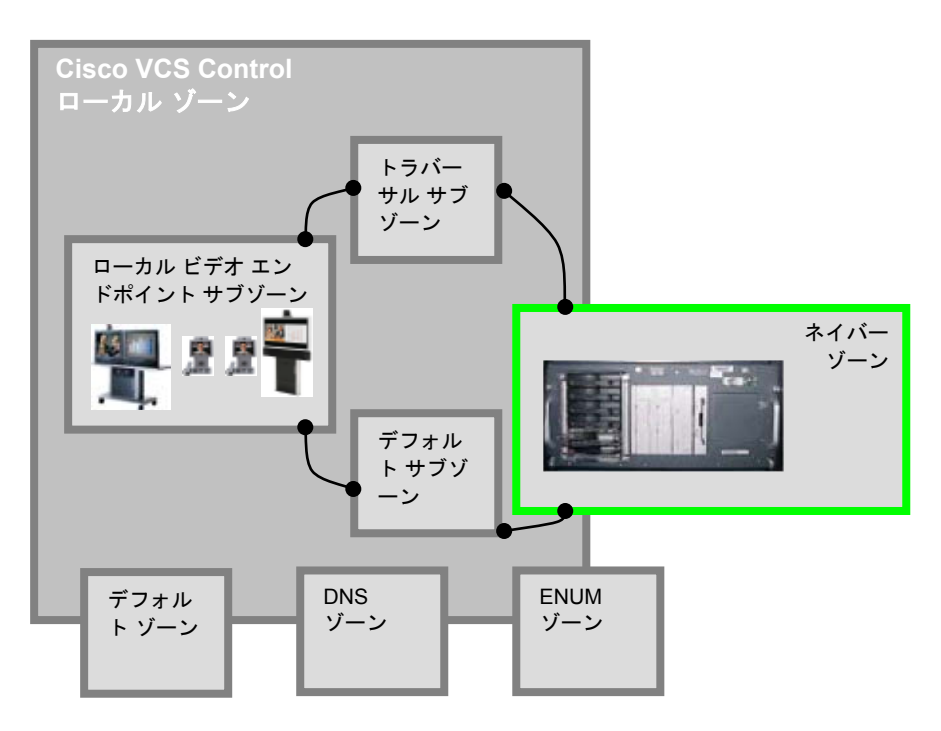

### CUCM のネイバー ゾーンの作成

- 1. [VCS 設定(VCS configuration)] > [ゾーン(Zones)] > [ゾーン(Zones)] に移動します。
- 2. [新規 (New)]をクリックします。
- 3. フィールドを次のように設定します。

| 名前(Name)                                          | CUCM ネイバー                                                               |  |
|---------------------------------------------------|-------------------------------------------------------------------------|--|
| タイプ(Type)                                         | ネイバー (Neighbor)                                                         |  |
| ホップ数(Hop count)                                   | 15                                                                      |  |
| H.323 モード(H.323<br>Mode)                          | オフ(Off)(H.323 アクセスは CUCM との通信には不要)                                      |  |
| SIP モード(SIP mode)                                 | オン (On)                                                                 |  |
| SIP ポート(SIP port)                                 | 5060(CUCM の SIP アクセス ポートが 5060 でない場合、SIP ポートの値<br>を CUCM で使用するのと同じ値に変更) |  |
| トランスポート<br>(Transport)                            | TCP                                                                     |  |
| プロキシ経由の登録を許<br>可(Accept proxied<br>registrations) | 拒否 (Deny)                                                               |  |

| メディア暗号化モード<br>(Media encryption<br>mode)                     | 自動(Auto)                                                                                                    |  |
|--------------------------------------------------------------|----------------------------------------------------------------------------------------------------|--|
| 認証ポリシー<br>(Authentication<br>policy)                         | 認証ポリシーに従って認証設定を指定します。                                                                                                    |  |
| SIP 認証信頼モード(SIP<br>authentication trust<br>mode)             | オフ (Off)                                                                                                    |  |
| ピア1アドレス(Peer 1<br>address)                                   | CUCM の IP アドレス、または CUCM のドメイン                                                                                                    |  |
| ゾーン プロファイル<br>(Zone profile)([詳細<br>設定(Advanced)] セク<br>ション) | <ul> <li>[Cisco Unified Communications Manager] または [カスタム モード (Custom mode)]を選択します。</li> <li>カスタム モードは BFCP 動作を有効にするため、または TLS を使用するときに必要な場合があります。</li> <li>Cisco Unified Communications Manager 設定での設定内容と、必要な場合のカスタム モードでの設定値の詳細については、「付録 7 : Cisco Unified Communications Manager の [詳細設定 (Advanced)]の[ゾーン プロファイル (Zone profile)]で設定されたパラメータ」を参照してください。</li> </ul> |  |

**注**: これにより、Cisco VCS Control で CUCM との通信に TCP を介した SIP が使用されるように設 定されます。TLSを使用する場合、TCPに対してここに示すとおりの設定を実行し、「付録8: TCP でなく TLS を使用した Cisco VCS の CUCM への接続」を参照してください。

4. [ゾーンの作成(Create zone)]をクリックします。

| reate zone                    | You are here: VCS configur               | ation • Zones • Zones • Create : |
|-------------------------------|------------------------------------------|----------------------------------|
| Configuration                 |                                          |                                  |
| Name                          | * CUCM Neighbor                          |                                  |
| Туре                          | * Neighbor 💙 👔                           |                                  |
| Hop count                     | * 15                                     |                                  |
|                               |                                          |                                  |
| H.323                         |                                          |                                  |
| Mode                          | Off 💌 🚯                                  |                                  |
| Port                          | * 1719 (1)                               |                                  |
| SIP                           |                                          |                                  |
| Node                          | On 💌 (1)                                 |                                  |
| Port                          | * 5060                                   |                                  |
| iransport                     | TCP 💌 👔                                  |                                  |
| Accept proxied registrations  | Deny 💌 🧯                                 |                                  |
| Media encryption mode         | Auto 💟 🥼                                 |                                  |
| Authentication                |                                          |                                  |
| Authentication policy         | Do not check credentials 💌 🧯             |                                  |
| SIP authentication trust mode | Off 💌 🧃                                  |                                  |
| Location                      |                                          |                                  |
| Peer 1 address                | 10.1.2.22                                |                                  |
| eer 2 address                 |                                          |                                  |
| eer 3 address                 |                                          |                                  |
| eer 4 address                 |                                          |                                  |
| Peer 5 address                |                                          |                                  |
| Peer 6 address                | (1)                                      |                                  |
| Advanced                      |                                          |                                  |
| Cone profile                  | Cisco Unified Communications Manager 🛛 🗸 |                                  |

#### CUCM ネイバー ゾーンにコールをルーティングする検索ルールの作成

検索ルールによって、このネイバー CUCM が処理する電話番号および URI の範囲が指定されます。 ネイバーへの送信前に、URI をトランスフォームするために使用することもできます。

この実装では、上記の「トランスフォーメーションの作成」セクションでのトランスフォームの設定 は、ダイヤル文字列が URI フォーマットの number@vcs.domain であることを確認済みです。 CUCM ではダイヤル番号が 3xxx@<IP address of CUCM> のフォームである必要があるため、 3xxx@vcs.domain のアドレスの CUCM へのコールを、そのフォーマットに変換するトランスフォー ムが必要です。

- 1. [VCS 設定(VCS configuration)] > [ダイヤル プラン(Dial plan)] > [検索ルール(Search rules)] に移動します。
- 2. [新規 (New)]をクリックします。

3. 着信 ID を **3xxx@vcs.domain** のフォーマットから 3xxx@<IP address of CUCM> に変換し、 コールを CUCM にルーティングするため、フィールドを次のように設定します。

| ルール名(Rule name)                                        | CUCM へのルート                                                 |  |  |
|--------------------------------------------------------|------------------------------------------------------------|--|--|
| 説明(Description)                                        | たとえば「3xxx@vcs.doman コールを CUCM に送信」                         |  |  |
| プライオリティ(Priority)                                      | 100                                                        |  |  |
| プロトコル(Protocol)                                        | いずれか (Any)                                                 |  |  |
| ソース(Source)                                            | いずれか (Any)                                                 |  |  |
| リクエストは認証される必要があ<br>る(Request must be<br>authenticated) | 認証ポリシーに従ってこの設定を指定する                                        |  |  |
| モード(Mode)                                              | エイリアスのパターン マッチ(Alias pattern match)                        |  |  |
| パターン タイプ(Pattern type)                                 | Regex                                                      |  |  |
| パターン文字列(Pattern (3\d{3})@vcs.domain(.*)<br>string)     |                                                            |  |  |
| パターン動作(Pattern<br>behavior)                            | 置換(Replace)                                                |  |  |
| 文字列の置換(Replace string)                                 | \1@ <ip address="" cucm="" of="">\2、たとえば \1@10.1.2.22</ip> |  |  |
| 正常に一致する場合(On<br>successful match)                      | 停止(Stop)                                                   |  |  |
| 転送先ゾーン(Target zone)                                    | CUCM ネイバー                                                  |  |  |
| 状態(State)                                              | 有効(Enabled)                                                |  |  |

4. [検索ルールの作成(Create search rule)]をクリックします。

| Status System VCS confi       | guration Applications Maintenance          | 🥑 1980. 😔 Loood                        |
|-------------------------------|--------------------------------------------|----------------------------------------|
| Create search rule            | You are here: VCS continuation + Dial.     | plan * Search rules * Create search ru |
| Configuration                 |                                            |                                        |
| Rule name                     | Route to CUCM                              |                                        |
| Description                   | Send 3xxxg2vcs doman calls to CUCM         | 0                                      |
| Priority                      | + 100                                      |                                        |
| Protocol                      | Any 💌 🔔                                    |                                        |
| Source                        | Any 🕑 🚯                                    |                                        |
| Request must be authenticated | No 💌 🏨                                     |                                        |
| Mode                          | Ales pattern match 💌 👔                     |                                        |
| Pattern type                  | Regex 🛩 🌙                                  |                                        |
| Pattern string                | <ul> <li>(3)d(3))@vcs.domain(*)</li> </ul> |                                        |
| Pattern behavior              | Replace 🖌 🅡                                |                                        |
| Replace string                | 18@10.1.2.22                               |                                        |
| On successful match           | Stop 💌 👔                                   |                                        |
| Torget                        | CUCM Neighbor                              |                                        |
| State                         | Enabled 🖌 (4)                              |                                        |

Create search rule Cancel

詳細については、『*Cisco VCS Administrator Guide*』の「Zones and Neighbors」を参照してください。

#### number@<IP address of cucm> を number@vcs.domain に変換する トランスフォームの作成

CUCM から Cisco VCS へのコールが発信されると、コールバック アドレスが number@<ip address of cucm> として示されます。Cisco VCS がこれを CUCM にルーティングするため、ドメイン部分の IP アドレスは削除され、ビデオ ドメインが追加される必要があります。これにより、既存の検索 ルールでコールを CUCM にルーティングできます。

- 1. [VCS 設定(VCS configuration)]>[ダイヤル プラン(Dial plan)]>[トランスフォーメーション (Transforms)]に移動します。
- 2. [新規 (New)]をクリックします。
- 3. フィールドを次のように設定します。

| プライオリティ<br>(Priority)        | 3                                                  |  |
|------------------------------|----------------------------------------------------|--|
| 説明(Description)              | たとえば「ドメインへの CUCM IP」                               |  |
| パターン タイプ<br>(Pattern type)   | Regex                                              |  |
| パターン文字列<br>(Pattern string)  | (.*)@ <ip address="" cucm="" of="">((: ;).*)?</ip> |  |
| パターン動作<br>(Pattern behavior) | 置換(Replace)                                        |  |
| 文字列の置換<br>(Replace string)   | \1@vcs.domain\2                                    |  |
| 状態(State)                    | 有劾(Enabled)                                        |  |

4. [トランスフォーメーションの作成(Create transform)]をクリックします。

| Status   | System    | VCS configuration | Applications                                                                       | Maintenance          |                             | 2 tick of Loood                           |
|----------|-----------|-------------------|------------------------------------------------------------------------------------|----------------------|-----------------------------|-------------------------------------------|
| Create   | transform | n                 |                                                                                    | You ar               | e here: VCS.configuration * | Dial.plan * Transforms * Create transform |
| Config   | uration   |                   |                                                                                    |                      |                             |                                           |
| Priority |           |                   | 3                                                                                  | Ð                    |                             |                                           |
| Descrip  | tion      |                   | CUCM IP to don                                                                     | sain                 |                             | ۵.                                        |
| Pattern  | type      |                   | Regex 💌 🧃                                                                          | Ú                    |                             |                                           |
| Pattern  | string    |                   | • (.*)@ <ip eddre<="" td=""><td>ss of CUCM+((:)).*)?</td><td>۵.</td><td></td></ip> | ss of CUCM+((:)).*)? | ۵.                          |                                           |
| Pettern  | behavior  |                   | Replace 💌                                                                          | 0                    |                             |                                           |
| Replace  | e string  |                   | 1@vcs.domain                                                                       | 612                  | ۲                           |                                           |
| State    |           |                   | Enabled 💌                                                                          | 0                    |                             |                                           |

Create transform Cancel

### テストコール

必要な CUCM 内線番号(3xxx)を Cisco VCS エンドポイントでダイヤルすることで、Cisco VCS Control に登録されたエンドポイントから、CUCM に登録されたエンドポイントにテスト コールを発信します。

Cisco VCS に登録されたエンドポイントは、CUCM に登録されたエンドポイントの 3000 などの内線 番号をダイヤルします。

# VCS Control に登録されたエンドポイントにコー ルするための CUCM に登録されたエンドポイント の有効化

### Cisco VCS Control の設定

Cisco VCS Control の設定は次の2段階の手順に従います。

- CUCM によって付加される着信ドメイン情報を取得する検索ルール(VCS:IP ポートの IP アドレス)を使用して Cisco VCS Control を設定し、登録されたエンドポイントが使用する SIP ドメインに変換し、コールをローカル ゾーンにルーティングします。エンドポイントは 11 桁のフル電話番号で登録されるため、トランスフォームは受信した短い 4 桁の番号を 11 桁のフル電話番号に拡張する必要があります。
- (X7.0 以降) VCS が CUCM とのコールのシグナリング パスに留まることを確認します。これにより、CUCM はそのシグナリング メッセージが SIP トランクを介してビデオ ネットワークに転送される必要があることを識別できます。

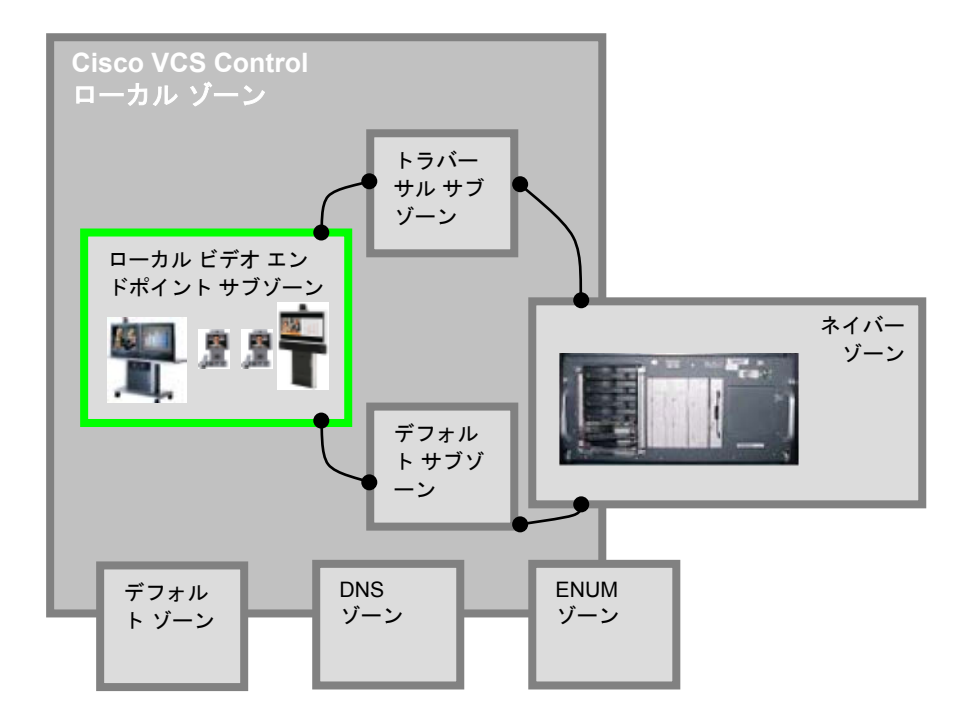

#### Cisco VCS のローカルおよびネイバー ゾーンをコールするための CUCM のトランスフォームの設定

このトランスフォームは CUCM から受信した URI を VCS のローカル ゾーンで使用するフォーマットに変換し、ネイバー ゾーン内で想定されるフォーマットに合わせられます。

**注**: このルールは、CUCM から受信する URI と一致しており、 (0118912)?(4xxx@<ip address of vcs>:<port>) から 01189124xxx@vcs.domain にトランスフォーム される必要があります。

- [VCS 設定(VCS configuration)]>[ダイヤル プラン(Dial plan)]>[トランスフォーメーション (Transforms)]に移動します。
- 2. [新規 (New)]をクリックします。

注: この検索ルールでは、URI へのすべてのコールが(0118912)?(4\d{3})@<IP address of VCS>:<port> のフォーマットで処理され、0118912\2@vcs.domain にトランスフォームされます。たとえば、このシナリオでは、01189124000@10.44.9.214:5060 は 01189124000@vcs.domain に変換され、4000@10.44.9.214:5060 は 01189124000@vcs.domain に変換されます。

3. フィールドを次のように設定します。

| 説明(Description)             | CUCM から登録デバイス                                                                           |
|-----------------------------|-----------------------------------------------------------------------------------------|
| プライオリティ<br>(Priority)       | 5(たとえば、このトランスフォームのプライオリティは、ロー<br>カル ゾーンおよびネイバー ゾーンを検索するための適用するト<br>ランスフォームよりも上である必要がある) |
| パターン タイプ<br>(Pattern type)  | Regex                                                                                   |
| パターン文字列(Pattern<br>string)  | たとえば、(0118912)?(4\d{3})@%ip%(:.*)?                                                      |
| パターン動作(Pattern<br>behavior) | 置換(Replace)                                                                             |
| 文字列の置換(Replace<br>string)   | 0118912\2@vcs.domain                                                                    |
| 状態(State)                   | 有効(Enabled)                                                                             |

4. [トランスフォーメーションの作成(Create transform)]をクリックします。

| tus System VCS configuratio | n Applications Maintenance      | 3 09                                                                        |
|-----------------------------|---------------------------------|-----------------------------------------------------------------------------|
| eate transform              |                                 | You are here: VCS configuration + Dial plan + Transforms + Create transform |
| Configuration               |                                 |                                                                             |
| riority                     | 5                               |                                                                             |
| Description                 | CUCM to registered devices      |                                                                             |
| Pattern type                | Regex 🤃 👔                       |                                                                             |
| Pattern string              | * (0118912)?(4\d{3})@%ip%(:.*)? | 1                                                                           |
| Pattern behavior            | Replace i                       |                                                                             |
| Replace string              | 0118912\2@vcs.domain            | 0                                                                           |
| itate                       | Enabled 😜 🥡                     |                                                                             |

Create transform Cancel

#### VCS が CUCM とのコールのシグナリング パスに留まることの確認

GRUU を使用してコールを処理するには、コンタクト アドレスが IP アドレスでなく、コンタクト IP が CUCM でルーティング可能でない場合(Multiway が使用されており、MCU が VCS に登録されて いるときなど)、コール シグナリングが適切にルーティングされるようにするには、VCS はシグナ リング パスに留まる必要があります。これは、ゾーン プロファイルを次のようにすることで設定で きます。

■ VCS がバージョン X7.0.n の場合、CUCM ネイバー ゾーンに移動して次のように設定します。

- a. [詳細設定(Advanced)] の [ゾーン プロファイル(Zone profile)] を [Cisco Unified Communications Manager] から [カスタム(Custom)] に変更します。
- b. 「付録 7 : Cisco Unified Communications Manager の [詳細設定(Advanced)]の [ゾーン プ ロファイル(Zone profile)]で設定されたパラメータ」の記述のとおりにパラメータを設定 します。
- c. [コール シグナリング ルーティング モード(Call signaling routed mode)] を[常時 (Always)]に設定します。
- VCS がバージョン X7.1 以降の場合、これらの設定はデフォルトで Cisco Unified Communications Manager のゾーン プロファイルに適用されるため、これを変更する必要はあり ません。

### CUCM の設定

#### シスコの電話機から Cisco VCS への番号によるダイヤルの許可

CUCM はプレフィックスを取得し、特定のプレフィックスに基づいてコールを SIP トランクにルー ティングするように設定できます。

01189124xxx および 4xxx としてダイヤルされたコールを 4xxx として Cisco VCS にルーティングす るように CUCM を設定するには、次の手順を実行します。

- CUCM で、[コール ルーティング(Call Routing)]>[ルート/ハント(Route/Hunt)]>[ルート パ ターン(Route Pattern)]に移動します。
- 2. [新規追加(Add New)]をクリックします。
- [ルート パターン(Route Pattern)]を上記のように設定し、01189124xxx にダイヤルされた コールを、最初の 0118912 を除去して 4xxx を残した後で、Cisco VCS トランクにルーティング します。

| ルート パターン(Route<br>Pattern)                                                                                               | 0118912.4XXX                                             |
|----------------------------------------------------------------------------------------------------|----------------------------------------------------------|
| ルート パターン(Route<br>Pattern)                                                                                               | ([システム(System)] > [デバイス プール(Device<br>Pool)] で設定したとおり)   |
| 説明(Description)                                                                                                    | 必要に応じる(たとえば 01189 124 xxx から VCS SIP ト<br>ランクへのルーティング)   |
|                                                                                                    |                                                          |
| ゲートワェイ/ルート リスト<br>(Gateway/Route List)                                                                                   | CISCO VOS CONTROI へのコールのルーティングのために必要なトランク                |
| ゲートウェイ/ルート リスト<br>(Gateway/Route List)<br>コール分類(Call<br>Classification)                                                  | Cisco VCS Control へのコールのルーティングのために必要なトランク<br>OnNet       |
| ゲートウェイ/ルート リスト<br>(Gateway/Route List)<br>コール分類 (Call<br>Classification)<br>外部ダイヤル トーンの提供<br>(Provide Outside Dial Tone) | CISCO VCS Control へのコールのルーティングのために必要なトランク<br>OnNet<br>オフ |

パターン定義を次のように設定します。

着信側トランスフォーメーションを次のように設定します。

番号の削除(Discard Digits) PreDot

4. 4xxx にダイヤルされたコールを、ダイヤル番号を変更せずに、Cisco VCS トランクにルーティングするように、2 番目の [ルート パターン(Route Pattern)] を設定します。

| • |
|---|
|   |

| ルート パターン(Route<br>Pattern)             | 4XXX                                                   |
|----------------------------------------|--------------------------------------------------------|
| ルート パターン(Route<br>Pattern)             | ([システム(System)] > [デバイス プール(Device<br>Pool)] で設定したとおり) |
| 説明(Description)                        | 必要に応じる(たとえば 4 xxx から VCS SIP トランクへ<br>のルーティング)         |
| ゲートウェイ/ルート リスト<br>(Gateway/Route List) | Cisco VCS Control へのコールのルーティングのために必<br>要なトランク          |
| コール分類(Call<br>Classification)          | OnNet                                                  |

| 信信側トランス<br>番号の削除(Dia<br>Cisco U<br>For Cisco U<br>For Cisco U | フォーメーショ:<br>scard Digits)<br>Inified CM Admini<br>Unified CM Admini<br>Unified Communications S<br>Media Resources マ Voice Ma<br>ration<br>Copy Add New<br>10912.4xxxx<br>Add New<br>10912.4xxxx<br>Add New | ンを次のよう<br><なし>(< I<br>stration<br>relations<br>al * Device * Apple<br>iP trunk  | o(こ設定<br>None >) | Lします。<br>Navigation<br>Ref          | Cisco Unified<br>CMAdminist<br>• Buk Administ<br>iated Links: [ | CM Administration S<br>rator About strator Hop ×<br>Back To Find/List ×         |
|----------------------------------------------------------------------------------------------------|----------------------------------------------------------------------------------------------------|---------------------------------------------------------------------------------|------------------|-------------------------------------|-----------------------------------------------------------------|---------------------------------------------------------------------------------|
| 番号の削除(Di<br>()                                                                                                    | scard Digits) Inified CM Admini Unified Communications S Media Resources  Voice M ration Copy Add New                                                                                                    | <なし>(<)<br>stration<br>iolutions<br>al * Device * Apple<br>il * Device * Apple  | None >)          | Navigation<br>or Management<br>Ref  | Cisco Unified<br>CMAdminist<br>• Buk Admini<br>lated Links: [   | CM Administration S<br>Irator About  <br>strator + Hep +<br>Back To Find/List • |
| Cisco U<br>For Cisco U<br>For Cisco U<br>For Cisco I<br>System * Cal Routing *<br>Route Pattern Configur<br>Status & Delete<br>Status<br>Status: Ready<br>Pattern Definition<br>Route Pattern*<br>Route Pattern*<br>Route Pattern E<br>Route Pattern Ra<br>Description<br>Numbering Plan<br>Route Filter<br>MLPP Precedence*<br>Gateway/Route List*<br>W<br>Route Option                                                                                                    | Inified CM Admini<br>Unified Communications S<br>Media Resources  Voice M<br>ration Copy Add New Copy Add New Copy Add New Copy Copy Copy Copy Copy Copy Copy Copy Copy Copy Copy Copy Copy Copy Copy Copy Copy Copy Copy Copy Copy Copy Copy Copy Copy                                                                                                    | stration<br>iolutions<br>al + Device + Apple<br>al + Device + Apple<br>IP trunk |                  | Navigation<br>see Management<br>Rel | Cisco Unified<br>CMAdminist<br>• Buk Administ                   | CM Administration N<br>Irator About Stration • Help •<br>Back To Find/List •    |
| Cisco U<br>Por Cisco U<br>Por Cisco                                                                                                    | Inified CM Admini<br>Unified Communications S<br>Media Resources Voice M<br>ration<br>Copy Add New<br>Copy Add New<br>110912.4XXX<br>ABCM6<br>Subt 01189 124 XXX to VCS S<br>Not Selected                                                                                                    | stration<br>rolutions<br>al * Device * Apple<br>al *<br>IP trunk                |                  | Navigation<br>see Management<br>Rel | Cisco Unified<br>CMAdminist<br>• Buk Administ<br>ated Links:    | CM Administration S<br>Irator About stration Strator Book To Find/List S        |
| System  Cal Routing  Configue Configue                                                                                                    | Media Resources  Voice Marcation Copy Add New Copy Add New U10912.4XXX ABCM6 Sute 01189 124 xxx to VCS S Not Selected  None  Figure Comparison                                                                                                    | al • Device • Apple                                                             |                  | see Management<br>Rel               | ▼ Buk Admiré<br>lated Links: [                                  | stration \star Help 🗙                                                           |
| Route Pattern Configu<br>Status  Status  Status: Ready  Pattern Definition  Route Pattern*  Route Pattern  Route Pattern  Route Pattern  Route Filter  RutPP Precedence*  Gateway/Route List*  Vi  Route Option  C                                                                                                    | Add New Copy Add New L10912.4XXX ABCM6 Sube 01189 124 xxx to VCS S Not Selected None efault                                                                                                    | IP trunk                                                                        | ×.               | Rel                                 | lated Links: [                                                  | 8ack To Find/List ♥                                                             |
| Status Status: Ready  Pattern Definition Route Pattern* Route Pattern* Route Pattern Route Pattern Route Filter MLPP Precedence* Gateway/Route List* Vir Route Option                                                                                                    | Copy Add New Copy Add New Copy Add New Copy Copy Copy Copy Copy Copy Copy Copy                                                                                                    | IP trunk                                                                        |                  |                                     |                                                                 |                                                                                 |
| Status Status: Ready Pattern Definition Route Pattern* Description Numbering Plan Route Filter MLPP Precedence* Geteway/Route List* VV Route Option                                                                                                    | 18912.4XXX<br>ABCM6<br>Sute 01189 124 XXX to VCS S<br>Not Selected<br>None<br>efault                                                                                                    | IP trunk                                                                        | ×                |                                     |                                                                 |                                                                                 |
| Status     Status: Ready     Pattern Definition     Route Pattern*     OI     Route Pattern     Route Pattern     Route Pattern     Route Filter     Gateway/Route List*     Vi     Route Option     O                                                                                                    | 110912.4XXX<br>ABCM6<br>Jute 01189 124 xxx to VCS S<br>Not Selected<br>None<br>efault                                                                                                    | .IP trunk                                                                       | V                |                                     |                                                                 |                                                                                 |
| Pattern Definition<br>Route Pattern*<br>Route Partition<br>Description<br>Numbering Plan<br>Route Filter<br>MLPP Precedence*<br>Gateway/Route List*<br>V<br>Route Option                                                                                                    | 110912.4XXX<br>ABCM6<br>Not Collage 124 xxx to VCS S<br>Not Selected<br>None<br>efault                                                                                                    | IP trunk                                                                        | ×                |                                     |                                                                 |                                                                                 |
| Pattern Definition Route Pattern* Description Numbering Plan Route Filter MLPP Precedence* Gateway/Route List* VV Route Option                                                                                                    | 110912.4XXX<br>ABCM6<br>Subte 01189 124 xxx to VCS S<br>Not Selected<br>None =<br>efault                                                                                                    | iP trunk                                                                        | v                |                                     |                                                                 |                                                                                 |
| Route Pattern*<br>Route Partition<br>Description<br>Route Filter<br>MLPP Precedence*<br>Gateway/Route List*<br>WC                                                                                                    | 10912.4XXX<br>ABCM6<br>pute 01189 124 xxx to VCS 5<br>Not Selected<br>None<br>efault                                                                                                    | IP trunk                                                                        | ~                |                                     |                                                                 |                                                                                 |
| Route Partition L<br>Description Re<br>Numbering Plan Route Filter<br>MLPP Precedence* De<br>Gateway/Route List* W<br>Route Option                                                                                                    | ABCM6<br>Sute 01189 124 xxx to VCS S<br>Not Selected<br>None =<br>efault                                                                                                    | IP trunk                                                                        | *                |                                     |                                                                 |                                                                                 |
| Description Re<br>Numbering Plan Route Filter Du<br>MLPP Precedence* Du<br>Geteway/Route List* VV<br>Route Option ©                                                                                                    | oute 01189 124 xxx to VCS S<br>Not Selected<br>None<br>efault                                                                                                    | IP trunk                                                                        |                  |                                     |                                                                 |                                                                                 |
| Numbering Plan<br>Route Filter<br>MLPP Precedence*<br>Gateway/Route List*<br>Route Option                                                                                                    | Not Selected<br>None -><br>efault                                                                                                    |                                                                                 | 54°              |                                     |                                                                 |                                                                                 |
| Route Filter MLPP Precedence* D<br>Gateway/Route List* V<br>Route Option ©                                                                                                    | None >                                                                                                    |                                                                                 |                  |                                     |                                                                 |                                                                                 |
| MLPP Precedence* D<br>Gateway/Route List* V<br>Route Option ()                                                                                                    | efault<br>CC Durrents                                                                                                    |                                                                                 | 94.              |                                     |                                                                 |                                                                                 |
| Gateway/Route List" Vi<br>Route Option                                                                                                    | C.C. Durana and a                                                                                                    |                                                                                 | ~                |                                     |                                                                 |                                                                                 |
| Route Option                                                                                                    | C5_Kuscombe                                                                                                    |                                                                                 | v (Edit)         |                                     |                                                                 |                                                                                 |
| 0                                                                                                    | Route this pattern                                                                                                    |                                                                                 | - 24             |                                     |                                                                 |                                                                                 |
|                                                                                                    | Block this pattern No Error                                                                                                    | r. 18                                                                           | ×                |                                     |                                                                 |                                                                                 |
| Call Classification*                                                                                                    | OnNet                                                                                                    |                                                                                 | ×                |                                     |                                                                 |                                                                                 |
| Allow Device Overrid                                                                                                    | de 🔲 Provide Outside Dial To                                                                                                    | ine 🗌 Allow Overlap S                                                           | Sending          | Urgent Priorit                      | У                                                               |                                                                                 |
| Require Forced Autho                                                                                                    | orization Code                                                                                                    |                                                                                 | 100              |                                     |                                                                 |                                                                                 |
| Authorization Level                                                                                                    | 0                                                                                                    |                                                                                 |                  |                                     |                                                                 |                                                                                 |
| Require Client Matter                                                                                                    | r Code                                                                                                    |                                                                                 |                  |                                     |                                                                 |                                                                                 |
| Calling Party Transfor                                                                                                    | rmations                                                                                                    |                                                                                 |                  |                                     |                                                                 |                                                                                 |
| Use Calling Party's E                                                                                                    | xternal Phone Number Mask                                                                                                    |                                                                                 |                  |                                     |                                                                 |                                                                                 |
| Calling Party Transform                                                                                                    | Mask                                                                                                    | N                                                                               |                  |                                     |                                                                 |                                                                                 |
| Prefix Digits (Outgoing C                                                                                                    | Calls)                                                                                                    |                                                                                 |                  |                                     |                                                                 |                                                                                 |
| Calling Line ID Presental                                                                                                    | tion* Default                                                                                                    |                                                                                 | ×.               |                                     |                                                                 |                                                                                 |
| <b>Calling Name Presentation</b>                                                                                                    | on* Default                                                                                                    |                                                                                 | ~                |                                     |                                                                 |                                                                                 |
| Connected Bardy Trees                                                                                                    |                                                                                                    |                                                                                 |                  |                                     |                                                                 |                                                                                 |
| Connected Party Tran                                                                                                    | istormations                                                                                                    |                                                                                 |                  | 201                                 |                                                                 |                                                                                 |
| Connected Line 1D Prese                                                                                                    | tation* Default                                                                                                    |                                                                                 |                  | Y                                   |                                                                 |                                                                                 |
| Connected Hume Presen                                                                                                    | Deraut                                                                                                    |                                                                                 |                  |                                     |                                                                 |                                                                                 |
| Called Party Transfor                                                                                                    | mations                                                                                                    |                                                                                 |                  |                                     |                                                                 |                                                                                 |
| Discard Digits                                                                                                    | PreDot                                                                                                    |                                                                                 |                  | ~                                   |                                                                 |                                                                                 |
| Called Party Transform                                                                                                    | Mask                                                                                                    |                                                                                 |                  |                                     |                                                                 |                                                                                 |
| Prefix Digits (Outgoing C                                                                                                    | Calls)                                                                                                    |                                                                                 |                  |                                     |                                                                 |                                                                                 |
|                                                                                                    | 1                                                                                                    |                                                                                 |                  |                                     |                                                                 |                                                                                 |
| ISDN Network-Specifi                                                                                                    | ic Facilities Information E                                                                                                    | lement                                                                          |                  |                                     |                                                                 |                                                                                 |
| Network Service Protoco                                                                                                    | Not Selected                                                                                                    |                                                                                 | *                |                                     |                                                                 |                                                                                 |
| Carrier Identification Co                                                                                                    | ide                                                                                                    |                                                                                 |                  |                                     |                                                                 |                                                                                 |
| Network Service                                                                                                    | Se                                                                                                    | rvice Parameter Name                                                            | e                |                                     | Service P                                                       | arameter Value                                                                  |
| Not Selected                                                                                                    | <b>Y</b> <                                                                                                    | Not Exist >                                                                     |                  |                                     |                                                                 |                                                                                 |
|                                                                                                    | Common Cardetaria                                                                                                    |                                                                                 |                  |                                     |                                                                 |                                                                                 |
| Save Delete                                                                                                    | Copy Add New                                                                                                    |                                                                                 |                  |                                     |                                                                 |                                                                                 |
|                                                                                                    |                                                                                                    |                                                                                 |                  |                                     |                                                                 |                                                                                 |

#### シスコの電話機から Cisco VCS ドメインへのダイヤルの許可

ドメイン vcs.domain など、Cisco VCS SIP トランクに送信するために必要な情報を CUCM に提供 するように SIP ルート パターンを設定します。この設定は、ドメインがある SIP URI をサポートす るエンドポイントからのダイヤルを許可し、特定のシグナリングに対する VCS へのリバース パスを 有効にするために必要です。

- 1. CUCM で [コール ルーティング(Call Routing)] > [SIP ルートパターン(SIP Route Pattern)] に移動します。
- 2. [新規追加(Add New)]をクリックします。
- 3. フィールドを次のように設定します。

| パターンの使い方<br>(Pattern Usage) | ドメイン ルーティング(Domain Routing)              |
|-----------------------------|------------------------------------------|
| パターン(Pattern)               | コールのドメイン(たとえば vcs.domain)                |
| ルート パターン                    | デフォルトは [< なし >(< None >)](ダイヤル プラン制限に応じ  |
| (Route Pattern)             | て設定)                                     |
| SIP トランク(SIP                | Cisco VCS Control へのコールのルーティングのために必要なトラン |
| Trunk)                      | ク                                        |

#### 4. [保存 (Save)]をクリックします。

| System - Cal Routing<br>SIP Route Pattern C<br>Status<br>Status<br>Status: Ready<br>Pattern Definition<br>Pattern Usage Dom<br>Pattern Usage Dom<br>Pattern Usage Dom<br>Pattern Usage Dom<br>Pattern Usage Dom<br>Pattern Usage Dom<br>Pattern Vesa<br>Description Ruse<br>Route Partition LAB<br>SIP Trunk <sup>#</sup> VCS<br>Block Pattern<br>- Calling Party Transfer<br>Duse Calling Party Transfer<br>Duse Calling Party Transfer                                                                                                    | Media Resor<br>onfiguration     Copy     c     c     copy     c     c     copy     c     constant     combe VCS do     cCM6     S_Ruscombe | rces • Voice Mail • Device • | Application | Uber Mana | agement <del>v</del> | Bulk Admi | Back To | Help +     | t 💌 🛛  |
|----------------------------------------------------------------------------------------------------|----------------------------------------------------------------------------------------------------|------------------------------|-------------|-----------|----------------------|-----------|---------|------------|--------|
| SIP Route Pattern C<br>Status<br>Status<br>Status: Ready<br>Pattern Definition-<br>Pattern Usage Dom<br>Pattern <sup>®</sup> Vcs4<br>Description Ruse<br>Route Partbion LAB<br>SIP Trunk <sup>®</sup> VCS<br>Block Pattern<br>Calling Party Transfer<br>Duse Calling Party from for<br>Duse Calling Party from for for<br>Duse Calling Party from for<br>Duse Calling Party from for<br>Duse Calling Party from for<br>Duse Calling Party from for<br>Duse Callin | ain Routing<br>domain<br>combe VCS do<br>ICM6<br>5_Ruscombe                                                                                | Add New<br>main              |             |           | Rela                 | ted Links | Back To | o Find/Lis | it 💌 🤇 |
| Save Celeter<br>Status: Ready<br>Pattern Definition<br>Pattern Usage Dom<br>Pattern Usage Dom<br>Pattern <sup>®</sup> yes.a<br>Description Ruse<br>Route Partition LAB<br>SIP Trunk <sup>®</sup> VCS<br>Block Pattern<br>- Calling Party Transfor<br>Duse Calling Party Transfor<br>Duse Calling Party Transfor                                                                                                    | ain Routing<br>domain<br>combe VCS do<br>ICM6<br>5_Ruscombe                                                                                | Add New<br>main              |             |           |                      |           |         |            |        |
| Status<br>Pattern Definition –<br>Pattern Usage Dom.<br>Pattern Usage Dom.<br>Pattern Vcs.4<br>Description Ruse<br>Route Partition LAB<br>SIP Trunk * Vcs<br>Block Pattern<br>- Calling Party Transfor<br>Calling Party Transfor<br>Dusc Calling Party Transfor                                                                                                    | ain Routing<br>domain<br>combe VCS do<br>iCM6<br>5_Ruscombe                                                                                | main                         |             |           |                      |           |         |            |        |
| Pattern Definition –<br>Pattern Usage Dom<br>Pattern V vos.4<br>Description Rusc<br>Route Partition LAB<br>SIP Trunk * VCS<br>Block Pattern<br>- Calling Party Transfor<br>Calling Party Transfor<br>Dusc Calling Party Transfor                                                                                                    | ain Routing<br>domain<br>combe VCS do<br>CM6<br>S_Ruscombe                                                                                 | main                         |             |           |                      |           |         |            |        |
| Pattern Usage Dom<br>Pattern * vcs.<br>Description Rusc<br>Route Partition LAB<br>SIP Trunk * VCS<br>Block Pattern<br>Calling Party Transfor<br>Calling Party Transfor                                                                                                    | ain Routing<br>domain<br>combe VCS do<br>CM6<br>S_Ruscombe                                                                                 | main                         | ×           |           |                      |           |         |            |        |
| Calling Party Transfor<br>Calling Party Transfor                                                                                                    | combe VCS do<br>CM6<br>S_Ruscombe                                                                                                    | main                         | ×           |           |                      |           |         |            |        |
| Route Partition LAB<br>SIP Trunk* VCS<br>Block Pattern<br>Calling Party Transi<br>Calling Party Transfor<br>Calling Party Transfor                                                                                                    | CM6<br>5_Ruscombe                                                                                                    |                              |             |           |                      |           |         |            |        |
| SIP Trunk * VCS<br>Block Pattern<br>-Calling Party Transi<br>Calling Party Transfor<br>Calling Party Transfor                                                                                                    | S_Ruscombe                                                                                                    |                              |             |           |                      |           |         |            |        |
| Calling Party Trans<br>Use Calling Party's<br>Calling Party Transfor                                                                                                    | SIP Trunk* VCS_Ruscombe                                                                                                    |                              | M           |           |                      |           |         |            |        |
| put piste (outsite                                                                                                    | formations —<br>s External Phor<br>rmation Mask [                                                                                          | ne Mask                      |             |           |                      |           |         |            |        |
| Prefix Digits (Outgoing                                                                                                    | g Calls)                                                                                                    |                              |             |           |                      |           |         |            |        |
| Calling Line ID Preser                                                                                                    | ntation*                                                                                                    | Default                      |             | ×         |                      |           |         |            |        |
| Calling Line Name Presentation*                                                                                                    |                                                                                                    | Default                      |             |           |                      |           |         |            |        |
| Connected Party Tr                                                                                                    | ansformatio                                                                                                    | ns                           |             |           |                      |           |         |            |        |
| Connected Line ID Pre                                                                                                    | esentation*                                                                                                    | Default                      |             |           |                      |           |         |            |        |
| Connected Line Name                                                                                                    | Presentation*                                                                                                    | Default                      |             |           |                      |           |         |            |        |
| - Save Delete                                                                                                    | Copy A                                                                                                    | Id New                       |             |           |                      |           |         |            |        |
|                                                                                                    |                                                                                                    |                              |             |           |                      |           |         |            |        |
| (i) *- indicates requ                                                                                                    |                                                                                                    |                              |             |           |                      |           |         |            |        |

CUCM に登録されたエンドポイントによって NNNN@vcs.domain がダイヤルされた場合、CUCM は そのコールを NNNN@<IP address of VCS>:5060(TCP)または NNNN@<IP address of VCS>:5061 (TLS) として VCS にルーティングします。

これで、CUCM から、01189124xxx@vcs.domain として登録された VCS のエンドポイントに対して コールを発信することができます。

### テストコール

4 桁の内線番号 4xxx および 11 桁のフル電話番号 01189124xxx をダイヤルすることで、CUCM に登 録されたエンドポイントから、VCS Control に登録されたエンドポイントにテスト コールを発信しま す。

CUCM に登録されたエンドポイントで、そのエンドポイントの4桁の内線番号と11桁のフル番号、 たとえば 4000 と 01189124000 をダイヤルします。

# 詳細設定

### CUCM SIP 最大着信メッセージ サイズ

ビデオの SIP メッセージは、音声コールの SIP メッセージよりもかなりサイズが大きくなります。特に、Cisco TelePresence Server がビデオ ネットワークに使用されている場合、SIP メッセージは、 CUCM で設定される [SIP 最大着信メッセージ サイズ (SIP Max Incoming Message Size)]のデフォ ルトである 5,000 バイトよりも大きいことがあります。

CUCM の [SIP 最大着信メッセージ サイズ (SIP Max Incoming Message Size)]を増やすには、次の 手順を実行します。

- 1. [システム (System)] > [サービス パラメータ (Service Parameters)] に移動します。
- 2. 該当するサーバを選択します。
- 3. サービスとして [Cisco CallManager(アクティブ)(Cisco CallManager(Active))] を選択し ます。
- 4. [詳細設定(Advanced)]を選択します。
- 5. [デバイス (Device)] > [SIP] の [クラスタワイド パラメータ (Clusterwide Parameters)] で、 フィールド次のように設定します。

| SIP 最大着信メッセージ サイズ<br>(SIP Max Incoming Message<br>Size                                                                                                    | 12000        |  |              |
|----------------------------------------------------------------------------------------------------|--------------|--|--------------|
| and the second second se | 5            |  |              |
| SIP Station UDP Port Throttle Threshold *                                                                                                    | 50           |  | 50           |
| SIP Trunk UDP Port Throttle Threshold                                                                                                    | 200          |  | 200          |
| SIP V.150 Outbound SDP Offer Filtering                                                                                                    | No Filtering |  | No Filtering |
| SIP Max Incoming Message Size                                                                                                    | 12000        |  | 5000         |
| SIP Max Incoming Message Headers.*                                                                                                    | 100          |  | 100          |
| Send SIP Multicast TTL in SDP                                                                                                    | False        |  | False        |
| Default PUBLISH Expiration Timer.*                                                                                                    | 3600         |  | 3600         |
| Minimum PUBLISH Expiration Timer                                                                                                    | 60           |  | 60           |

6. [保存 (Save)]をクリックします。

# 付録1:トラブルシューティング

### Cisco VCS Control のローカル コールへの接続の問題

#### [検索履歴(Search history)] での適用されているトランスフォームの 確認

H323 の SETUP/ARQ /LRQ から、または SIP の INVITE/OPTIONS から開始された任意の検索に、検 索履歴エントリが報告されます。

- [ステータス(Status)]>[検索履歴(Search history)]に移動します。 要約に、コールの発信元と宛先のエイリアスと、宛先のエイリアスが見つかったかどうかが示さ れます。
- 2. 関連する検索の試行を選択します。

検索の試行の検索履歴に、次の内容が表示されます。

- 着信コールの詳細
- 管理者ポリシーかユーザ ポリシー、または CPL によって適用されるトランスフォーム
- 次に関して報告される、トランスフォームされた必要な宛先と一致する優先順位でのゾーン
  - ゾーンが適用される可能性があるトランスフォーム
  - 見つかったか見つからないかのステータス
  - 見つからなかった場合、ゾーンの検索応答に表示されるものと同様のエラー コード
  - コールを受け入れられるゾーンが見つかるまで、または優先順位が付けられたゾーンの照合がすべて試行されるまで繰り返される (検索は帯域幅の不足、ゾーンからの検索が H.323 の拒否理由になった、または SIP 要求に 対する応答が 2xx でないために、見つからないステータスになることがある)

検索に次のように示される場合

- 検出: False (Found: False)
- 理由:480 一時的に使用できません(Reason:480 Temporarily Not Available)

これは、Cisco VCS Control のゾーン リンクが適切に設定されていないことが原因の可能性があります。コマンドラインから、次のように実行します。 xcommand DefaultLinksAdd

Cisco VCS Control のデフォルト ゾーンのために必要なリンクを設定します。また、作成されている 他のゾーンのリンクも確認します。

各 H.323 コールにつき、検索履歴に 2 つのエントリがあることに注意してください。

- 最初は ARQ のエントリであり、エンドポイントが見つかったかどうかを示します。
- 2番目は、実際にコールをルーティングするセットアップのエントリです。

ARQ 検索では、リンクまたはリンク帯域幅は考慮されず、リンクが存在しない、またはリンク帯域幅が十分でない場合、後続のセットアップ検索が失敗しても通過することがあります。

各 SIP コールには、通常 SIP INVITE の 1 つの検索履歴のみがあります。

#### [検索履歴(Search history)] でのコール進捗の確認

- [ステータス(Status)]>[検索履歴(Search history)]に移動します。
   要約に、コールの発信元と宛先のエイリアスと、コール所要時間およびコールが SIP、H.323、
   または SIP< -->H.323 インターワーキング コールのいずれであるかが示されます。
- 関連するコールの試行を選択します。 エントリには発着信コール レッグの詳細、コールのステータス、Cisco VCS Control がコールの ルーティングに使用するゾーンが示されます。

#### エラーの確認

Web ブラウザから [ステータス(Status)] > [ログ(Logs)] > [イベント ログ(Event Log)] に移動 してアクセスできるイベント ログを確認します。

### コールのトレース

SIP / H.323 レベルでのコールのトレース

X7 以降の場合、次の手順を実行します。

- 1. admin として Cisco VCS Control Web インターフェイスにログインします。
- 2. [メンテナンス (Maintenance)] > [診断 (Diagnostics)] > [診断ログ (Diagnostics logging)] に 移動します。
- ログレベルはすべて [デバッグ(DEBUG)]に送信されることを確認し、[新しいログの開始 (Start new log)]をクリックします。
- 4. コールの設定など、問題が発生した操作を再試行します。
- 5. [ログの停止(Stop logging)] をクリックし、[ログのダウンロード(Download log)] をクリック します。

ログ ファイルに、ステップ4 で実行した操作でトリガーされたイベントに関する情報が格納されます。

### H.323 から SIP CUCM へのコールが動作しない

# 422 セッション タイマーが小さすぎます(422 Session Timer too small)

H.323 から SIP へのコールをインターワークするときに、X4 以前のバージョンの Cisco VCS が SIP を処理せず、CUCM から「422 セッション タイマーが小さすぎます(422 Session Timer too small)」という応答が返されます。H.323 コールが SIP コールから CUCM ヘインターワークされる 場合、CUCM は「422 セッション タイマーが小さすぎます(422 Session Timer too small)」という メッセージを送信し、Cisco VCS はコールを消去します。

X5.0 以降、ネイバー ゾーンを Cisco Unified Communications Manager に設定することで、Cisco VCS は CUCM と交換されるセッション タイマーを処理できるようになり、以下に示す CUCM での 設定の変更は必要なくなります。

Cisco VCS コードの X4.x 以前のバージョンでは、この問題の回避方法は、エンドポイントに要求される値と一致するセッションの最小タイムアウト値をサポートするように CUCM を設定することです。

ビデオ エンドポイントは、通常セッションのタイムアウト値 500 を要求し、CUCM のデフォルトの Min-SE(セッションの最小タイムアウト値)は 1800 です。

CUCM に 500 以下のセッションの最小タイムアウト値を設定するには、次の手順を実行します。

- 1. [システム (System)] > [サービス パラメータ (Service Parameters)] に移動します。
- [サーバ(Server)]として、たとえば[<IP>(アクティブ)(<IP>(Active))]などの現在の サーバを選択します。
- 3. [サービス(サービス)] として [Cisco CallManager(アクティブ)(Cisco CallManager (Active))] を選択します。
- 4. [SIP Min-SE 値 (SIP Min-SE Value)]を探し、500 に設定します。
- 5. [保存 (Save)]をクリックします。

| For Lisco Unified Commu              | nications admin   Sec                                      | admin   Search Documentation   About |  |  |
|--------------------------------------|------------------------------------------------------------|--------------------------------------|--|--|
| tem + Call Routing + Media Resources | Advanced Features      Device      Application      User M | anagement - Bulk Administration - H  |  |  |
| rvice Parameter Configuration        | Related Links                                              | Parameters for All Servers 😪         |  |  |
| 🕽 Save 🤣 Set to Default 🍕 Advance    | bed                                                        |                                      |  |  |
| Clusterwide Parameters (Device -     | SIP)                                                       |                                      |  |  |
| SIP Interoperability Enabled         | True                                                       | V True                               |  |  |
| Retry Count for SIP Bye              | 10                                                         | 10                                   |  |  |
| Retry Count for SIP Cancel           | 10                                                         | 10                                   |  |  |
| Retry Count for SIP Invite           | 6                                                          | 6                                    |  |  |
| Retry Count for SIP PRACK            | 6                                                          | 6                                    |  |  |
| Retry Count for SIP Rel1XX *         | 10                                                         | 10                                   |  |  |
| Retry Count for SIP Publish *        | 6                                                          | 6                                    |  |  |
| Retry Count for SIP Response.*       | 6                                                          | 6                                    |  |  |
| SIP Connect Timer                    | 500                                                        | 500                                  |  |  |
| SIP Disconnect Timer                 | 500                                                        | 500                                  |  |  |
| SIP Expires Timer                    | 180000                                                     | 180000                               |  |  |
| SIP PRACK Timer                      | 500                                                        | 500                                  |  |  |
| SIP RelaXX Timer                     | 500                                                        | 500                                  |  |  |
| SIP Trying Timer                     | 500                                                        | 500                                  |  |  |
| SIP Publish Timer                    | 500                                                        | 500                                  |  |  |
| SIP Min-SE Value.                    | 500                                                        | 1800                                 |  |  |
| SIPS URI Handling                    | Reject                                                     | V Reject                             |  |  |
| SIP statistics Periodic update Timer | 2                                                          | 2                                    |  |  |
| SIP Session Expires Timer *          | 1000                                                       | 1800                                 |  |  |
| FID Touch TroBen Dates               |                                                            | 2                                    |  |  |

### Cisco TelePresence Server とのコールの失敗

Cisco TelePresence Server からの SIP メッセージは、CUCM で設定される [SIP 最大着信メッセージ サイズ (SIP Max Incoming Message Size)]のデフォルトである 5,000 バイトよりも大きいことがあ ります。

[SIP 最大着信メッセージ サイズ(SIP Max Incoming Message Size)] を増やすには、「CUCM SIP 最大着信メッセージ サイズ」を参照してください。

### In-Call の問題

#### コールは最大 15 分間まで維持される

CUCM バージョン 8.0 以前から、CallerID が FindMe ID に設定された Cisco VCS FindMe に対して コールが発信される場合、CUCM は Cisco VCS から送信されたセッション リフレッシュ メッセージ を処理せず(メッセージには更新された From: ヘッダーが含まれる)、そのためにセッションのリフ レッシュに失敗し、コールはセッション リフレッシュ タイマーによって消去されます。

CUCM のバージョンが 8.0 より後の場合、この問題は発生しません。

# CUCM のビデオ電話機から VCS にコールが転送がされるときに、コールが消去される

メディア ターミネーション ポイント(MTP)の使用が、CUCM および Cisco VCS 間の SIP トラン クで要求されない場合でも、DTMF シグナリング方式が CUCM の SIP トランクで [初期設定なし (No preference)]として設定されている場合、CUCM は Media Transfer Pointの使用を試行し、 コールは失敗します。

これを解決するため、CUCM の CUCM から Cisco VCS への SIP トランクで、DTMF シグナリング 方式が [RFC 2833] に設定されていることを確認します。

#### Multiway を使用した CUCM エンドポイントの会議への参加が失敗する

VCS および CUCM が「付録 5 : Cisco TelePresence Multiway および CUCM」の説明のとおりに設定されていることを確認します。

### RTMT を使用する CUCM でのトレースの取得

RTMT はシステムの状態の監視や、CUCM からのグラフの表示とログの収集を行うために使用できる ツールです。Windows と Linux の両方のバージョンが用意されています。CUCM はトレース対象を 指定するように構成される必要があります。

#### トレースを有効にするための CUCM の設定

- 1. CUCM にログインします。
- [ナビゲーション(Navigation)] ドロップダウンで、[Cisco Unified Serviceability] を選択し、[移動(Go)] をクリックします。
- [トレース(Trace)]>[トレースの設定のトラブルシューティング(Troubleshooting Trace Settings)]の[トレースの設定のトラブルシューティング(Troubleshooting Trace Settings)]ペ ージに移動します。
- 4. [すべてのサービスの確認(Check All Services)] チェックボックスをオンにします。
- 5. [保存 (Save)]をクリックします。

#### RTMT (Real Time Monitoring Tool) のインストール

- 1. Linux または Windows PC を使用して CUCM にログインします。
- 2. [アプリケーション(Application)]>[プラグイン(Plugins)]に移動します。
- 3. [検索(Find)] で [指定の名前で始まる(Name begins with)] の <空白> および [かつプラグイン タイプが次に等しい(Plugin Type equals)] の [インストール(Installation)] を選択します。
- 4. 必要に応じて [Cisco Unified CM Real-Time Monitoring Tool Linux] または [Cisco Unified CM Real-Time Monitoring Tool Windows] のエントリにスクロールします。
- 5. [ダウンロード (Download)] リンクをクリックします。
- 6. ダウンロードされたら、ダウンロードされたインストール ファイルを実行します。
- 7. インストール ウィザードの指示に従います。

8. 完了したら、[完了 (Done)]をクリックして、インストールを完了します。

#### RTMT の実行

- 1. RTMT を実行します。 たとえば、Windows の場合、[スタート(Start)] > [すべてのプログラム(All Programs)] > [Cisco] > [CallManager 有用性(CallManager Serviceability)] > [Real-Time Monitoring Tool] にあ ります。
- 2. ログイン ウィンドウで [ホスト IP アドレス(Host IP Address)]、[ユーザ名(User Name)]、 および [パスワード(Password)] を入力します。
- 3. [OK] をクリックします。

#### RTMT を使用するトレースの取得

- 1. [Trace & Log Central] を選択します。
- 2. [リアル タイム トレース (Real Time Trace)] をダブルクリックします。
- 3. [リアル タイム データ(Real Time Data)] をダブルクリックします。
- 4. トレースを取得する CUCM インスタンスが実行されているノードを選択します。
- 5. [次へ (Next)]をクリックします。
- 6. 次を選択します。
  - [製品(Products)] = [UCM]
  - [サービス (Services)] = [Cisco CallManager]
  - [トレース ファイル タイプ (Trace File Type)] = [sdi]
- 7. [終了 (Finish)]をクリックします。

次の点に注意してください。

- ログのダウンロードには時間がかかる場合があります。
- sdi(System Diagnostic Interface)トレースにはアラーム、エラー情報、SIP スタック トレース 情報が含まれます。

# 付録 2: 既知のインターワーキング機能および制限

### 機能

#### 基本コールを発信する SIP および H.323 エンドポイント

- SIP および H.323 エンドポイントは、CUCM に登録されたエンドポイントに対し、Cisco VCS Control 経由でコールを発信できます。
- CUCM に登録されたエンドポイントは、Cisco VCS Control 上の SIP および H.323 エンドポイン トに対してコールを発信できます。

#### **Cisco TelePresence Conductor**

Cisco VCS が Conductor と連動するように構成されている場合、CUCM から SIP トランク上に発信 されるコールは、Conductor によって制御される会議の開始または参加が可能です。

### 制限事項

#### E20 暗号化

E20 の [暗号化モード(Encryption Mode)] = [ベスト エフォート(Best Effort)]の場合、CUCM からのコールは、E20 がコールに応答したときに消去されます。[暗号化モード(Encryption Mode)] = [オフ(Off)]に設定します。

#### L6.0 コードを実行する T150

SIP コールが L6.0 コードを実行する T150 から CUCM 8.0 以前に対して発信された場合、CUCM は コールの応答直後に T150 が送信する UPDATE メッセージを処理しません。そのコールに応答する コールは、即時に消去されます。

[xConfiguration Conference H239] が [オフ (Off)] に設定されている場合、BFCP が提供されない と、CUCM は T150 からの UPDATE を処理し、コールは目的に従って完了します。

#### H.323 MXP および 9971

Cisco VCS に登録された MXP が、CUCM に登録された 9971 があるコール内にあり、その MXP コールが H.323 の場合、MXP のビデオは、VGA(フル サイズ画像)でなく CIF(小さい画像)にな ります。

(MXP F9.0 および 9971 バージョン 9.0.2 で見られる)

MXP コールが SIP の場合、フル サイズ画像が見られます。

# 付録 3 : CUCM の Cisco VCS ピアのクラスタへ の接続

CUCM バージョン 8.5 以降、CUCM を Cisco VCS ピアのクラスタに接続するには、CUCM に VCS クラスタ ピアのアドレスを提供する次の 2 種類の方法があります。

- VCS へのトランクに VCS クラスタのための DNS SRV アドレスを指定する
- VCS へのトランクに VCS ピアのリストを指定する

CUCM 8.5 より前のバージョンでは、VCS へのトランクに、Cisco VCS クラスタの DNS SRV アドレスを指定する 1 種類の方法のみでした。

### VCS へのトランクに VCS クラスタの DNS SRV アドレス を指定するための設定

CUCM が使用する DNS サーバに、Cisco VCS ピアのクラスタに対する DNS SRV レコードが存在す ることを確認します。DNS SRV レコードで、各ピアに同じ優先順位と同じ重み付け値が設定されて いる必要があります。

- 1. CUCM で、[デバイス (Device)]>[トランク (Trunk)]に移動します。
- 2. 以前設定したトランクを選択します。
- 3. [SIP 情報(SIP Information)] セクションにスクロールします。
- 4. [SIP 情報(SIP Information)] フィールドを次のように設定します。

| 接続先アドレスは SRV<br>(Destination address is an<br>SRV) | このチェックボックスをオンにします。                                 |
|----------------------------------------------------|----------------------------------------------------|
| <br>接続先アドレス(Destination<br>address)                | <dns cluster="" name="" of="" srv="" vcs=""></dns> |

- 5. [保存 (Save)]をクリックします。
- 6. [リセット(Reset)]をクリックします。
- 7. [リセット (Reset)]をクリックします。

| voten • Calificuling • Media Re                                                                                                    | sources .                         | Your Mail + Device + Application +                                                                                                    | User Management | Buk Administration      Help     + |
|----------------------------------------------------------------------------------------------------|-----------------------------------|----------------------------------------------------------------------------------------------------|-----------------|------------------------------------|
| runk. Con/iguration                                                                                                    |                                   |                                                                                                    | Re              | lated Links: Back To Find/List 🛛 😒 |
| Save 🎽 Celete 💁 Rate                                                                                                    | di sha                            | d New                                                                                                    |                 |                                    |
|                                                                                                    | L. L.                             |                                                                                                    |                 |                                    |
| D Statue: Roady                                                                                                    |                                   |                                                                                                    |                 |                                    |
| Device Information                                                                                                    |                                   |                                                                                                    |                 |                                    |
| Woduct: 5                                                                                                    | OP Trusk                          |                                                                                                    |                 |                                    |
| Device Name*                                                                                                    | CS Runos                          | mbe                                                                                                    |                 |                                    |
| vescription V                                                                                                    | CS at Rus                         | combe                                                                                                    | -               |                                    |
| Nevice Pool*                                                                                                    | ABCMS                             |                                                                                                    | *               |                                    |
| Common Device Configuration                                                                                                    | < None >                          |                                                                                                    | *               |                                    |
| tall Classification*                                                                                                    | OnNet                             |                                                                                                    | 8               |                                    |
| ledia Resource Group List                                                                                                    | < None >                          |                                                                                                    | 36              |                                    |
| ocation*                                                                                                    | Reston LA                         | CM6 451                                                                                                    | -               |                                    |
| AR Group                                                                                                    | Nine +                            |                                                                                                    | 1               |                                    |
| acket Capture Node*                                                                                                    | tune                              |                                                                                                    | 1               |                                    |
| acket Capture Duration                                                                                                    | 1                                 |                                                                                                    |                 |                                    |
| Hedia Termination Foint Read                                                                                                    | ired                              |                                                                                                    |                 |                                    |
| Retry Video Call as Audio                                                                                                    | 00000                             |                                                                                                    |                 |                                    |
| Trassmit UTF-8 for Calling Pa                                                                                                    | Ty Name                           |                                                                                                    |                 |                                    |
| Unattended Part                                                                                                    |                                   |                                                                                                    |                 |                                    |
| ndateurol Reacadeaste and Rea                                                                                                    |                                   | (he set) tofore store -                                                                                                    |                 |                                    |
| 6.P? Domain a Note a                                                                                                    | cempore                           | Chicrey Information                                                                                                    |                 |                                    |
| 1 - 100 - 10                                                                                                    |                                   |                                                                                                    |                 |                                    |
| all Routing Information                                                                                                    |                                   |                                                                                                    |                 |                                    |
| Inkound Cells                                                                                                    | 1217                              |                                                                                                    | N 1998          |                                    |
| Significant Digits*                                                                                                    | All                               |                                                                                                    | 10              |                                    |
| Connected Line ID Presentation                                                                                                    | Oefaul                            |                                                                                                    |                 |                                    |
| Connected Name Presentation*                                                                                                    | Oefeul                            | E                                                                                                    | *               |                                    |
| Calling Search Space                                                                                                    | LABCH                             | ø                                                                                                    | 196             |                                    |
| AAR Caling Search Space                                                                                                    | < Non                             | r be                                                                                                    |                 |                                    |
| Prefix DA                                                                                                    | N                                 |                                                                                                    |                 |                                    |
| Redirecting Diversion Heade                                                                                                    | r Delivery                        | - Inbeund                                                                                                    |                 |                                    |
| Outbound Calls                                                                                                    |                                   |                                                                                                    |                 |                                    |
| Coling Party Selection*                                                                                                    | Driginator                        |                                                                                                    | 36              |                                    |
| Caling Line ID Presentation*                                                                                                    | Default                           |                                                                                                    | M               |                                    |
|                                                                                                    | Default                           |                                                                                                    |                 |                                    |
| Caling Name Presentation*                                                                                                    |                                   |                                                                                                    |                 |                                    |
| Caller ID DA                                                                                                    |                                   |                                                                                                    |                 |                                    |
| Caller ID DN<br>Caller Name                                                                                                    |                                   |                                                                                                    |                 |                                    |
| Calling Name Presentation* [<br>Caller ID DN<br>Caller Name [<br>Redirecting Diversion Heade                                                                                                    | r Deliveri                        | - Outbound                                                                                                    |                 |                                    |
| Calling Name Presentation* [<br>Caller ID DN<br>Caller Name [<br>Redirecting Diversion Heade<br>IP Information                                                                                                    | r Deliver                         | - Outbound                                                                                                    |                 |                                    |
| Caller ID DA<br>Caller ID DA<br>Caller Name<br>Redirecting Diversion Heade<br>IP Information<br>Vestination Address*                                                                                                    | r Deliver                         | - Outbound                                                                                                    |                 |                                    |
| Celler, Name Presentation* (<br>Celler 10 DR<br>Celler Name<br>Redirecting Diversion Heade<br>IP Information<br>Versination Address*                                                                                                    | r Delher                          | - Outbound<br>10.44.9.214                                                                                                    |                 |                                    |
| Calling Name Presentation* [<br>Caller ID DA<br>Caller Name<br>Caller Name<br>Redirecting Diversion Heade<br>IP Information<br>Hestination Address*<br>Destination Address = an SRI<br>versination Pert*                                                                                                    | r Delher                          | - Outsound<br>10.44.9.234<br>5540                                                                                                    | _               |                                    |
| Celling Name Presentation"  Geller ID DA  Celler Name  Redirecting Diversion Heade  RE Information  Destination Address*  Destination Address is an SPU  recination Funt  The Prefered Originating Codec:                                                                                                    | v Delivery                        | - Outhound<br>10.44.9.234<br>5040<br>7111000                                                                                                    |                 |                                    |
| Caling Name Presentation"  Calier ID DA  Calier Name  Redirecting Diversion Heade  IP Information  Personation Address*  Destination Address is SRI  werination Pert*  TP Preferred Originating Codec  resence Group*                                                                                                    | r Delivery                        | - Outhound<br>10.44.9.234<br>5040<br>71114am<br>Standard Presence arous                                                                                                    |                 |                                    |
| Caling Name Presentation* [<br>Calier ID DA<br>Calier Name ]<br>Calier Name ]<br>Redirecting Diversion Heads<br>IP Information<br>Sectionation Address*<br>Operations Address is an SRI<br>weisnation Address is an SRI<br>weisnation Pert*<br>TP Preferred Originating Codec<br>resence Group*<br>IP Trank Security Frolie*                                                                                                    | r Deliver,                        | - Outhound<br>10.44.9.224<br>5040<br>7311/1/19<br>Standard Presence group<br>Non Secure SIP Trunk Profile                                                                                |                 |                                    |
| Celling Name Presentation*  Geller ID DA  Celler Name  Rediracting Diversion Heade  IP Informables  Hestination Address*  Destination Address*  Destination Address is an SRI  weination Pert*  TTP Preferred Originating Codec  resense Group*  IP Trunk Security Profile*  resurping Caling Search Space                                                                                                    | er Delivery<br>V                  | - Outhound<br>10.44.9.234<br>50x0<br>711ultee<br>Standard Presence group<br>Non Secure SIB Trunk Profile<br>K Note 6                                                                     |                 |                                    |
| Caling Harm Presentation* (<br>Caline TJ DR<br>Calier Name<br>Redirecting Diversion Heade<br>IP Information<br>Address*<br>Declination Address*<br>Declination Part*<br>Prefered Originating Codec<br>resence Group*<br>IP Trunk Security Frolle*<br>envolva Caling Search Spear                                                                                                    | er Delinery<br>v                  | - Outhound  ID.44.9.234  Stendard Presence group  Standard Presence group Non Secure SIP Trunk Profile  < Note >  < Note >                                                               |                 |                                    |
| Caling Name Presentation* (<br>Calier ID DA<br>Calier Name )<br>Calier Name )<br>Calier Name )<br>Calier Name )<br>Redirecting Diversion Heade<br>ITP Information Address*<br>Destination Address*<br>Destination Address*<br>Destination Address*<br>Destination Part*<br>TTP Preferend Originating Codec<br>research Group Profile*<br>Intervening Caling Search Space<br>Nut-OF-Dulog Refer Caling Search<br>Space                                        | er Delinery<br>v<br>*<br>ch Space | - Outhound<br>10.44.9.234<br>5040<br>711141ee<br>Standard Presence group<br>Non Secure SIP Trunk Profile<br>< Nore ><br>< Nore ><br>< Nore >                                             |                 |                                    |
| Calling Name Presentation* [<br>Caller ID DA<br>Caller Name<br>Caller Name<br>Redirecting Diversion Head<br>IP Information<br>Versionation Address*<br>Destination Address*<br>Destination Address is an SRI<br>Versionation Part*<br>IP Fruit-Security Profile*<br>Iserusting Calling Search Space<br>UNDSCRIBE Calling Search Space<br>UNDSCRIBE Calling Search Space<br>UNDSCRIBE Calling Search Space<br>ID Profile*                                     | r Delivery<br>v<br>*<br>sh Space  | - Outhound  10.44.9.214  5040  2111/1ee  Standard Presence group Non Secure SIP Trunk Profile  < Note >  < Note >  < Note >  < Note >                                                    |                 |                                    |
| Calling Name Presentation* [<br>Caller ID DA<br>Caller Name<br>Redirecting Diversion Head<br>IP Information<br>IP Information<br>Netitation Address*<br>Destination Address*<br>Destination Address*<br>Destination Address *<br>Destination Address *<br>Destination Part*<br>TH* Preferred Originating Coded<br>resence Group*<br>IP Trunk Security Frolle*<br>servicing Calling Search Space<br>vub/O-Dislog Refer Calling Search<br>Space<br>IP Profile* | er Delivery<br>v<br>•<br>•        | - Outhound  10.44.9.234  Standard Presence group  Non Secore SIP Trunk Profile  < Nore >  < Nore >  < Nore >  Standard SIP Profile  Nore >  Standard SIP Profile  No Profile  No Profile | ****            |                                    |
| Celling Name Presentation" Caller XID PA Caller XID PA Caller XIMP Caller XIMP Caller XIMP Caller XIMP Redirecting Diversion Heade IP Information Address* Destination Address* Destination Address* Destination Part* The Prefered Originating Codec resence Group* IIP Trunk Security Frolle* Iexvising Calling Search Space UBSCRIBE Calling Search Space IIP Profile* The Signaling NetLod*                                                              | r Delivery<br>,<br>,<br>sh Space  | - Outbound<br>ID-44-9-234<br>E040<br>71101ee<br>Standard Presence group<br>Non Secore SIP Trunk Profile<br>< Note +<br>< Note +<br>< Note +<br>Standard SIP Profile<br>No Preference     | * * *           |                                    |

8. VCS で、[VCS 設定(VCS configuration)]>[プロトコル(Protocols)]>[SIP]>[ドメイン (Domains)]のクラスタ名が、SIP ドメインとして設定されていることを確認します。

### Cisco VCS へのトランクに VCS ピアのリストを指定する ための設定

- 1. CUCM で、[デバイス (Device)] > [トランク (Trunk)] に移動します。
- 2. 以前設定したトランクを選択します。
- 3. [SIP 情報 (SIP Information)] セクションにスクロールします。

| Destinatio | on Address is an SRV |                          |                  |  |
|------------|----------------------|--------------------------|------------------|--|
|            | Destination Address  | Destination Address IPv0 | Destination Port |  |
| 1*         |                      |                          |                  |  |

| 接続先アドレスは SRV<br>(Destination address is an<br>SRV) | このチェックボックスがオフになっていることを確認し<br>ます。   |
|----------------------------------------------------|------------------------------------|
| 接続先アドレス 1(Destination<br>address 1)                | VCS ピア1の IP アドレスまたは DNS 名          |
| 接続先ポート 1(Destination<br>port 1)                    | 接続(TCP または TLS)に応じて 5060 または 5061  |
| 接続先アドレス 2(Destination<br>address 2)                | VCS ピア2の IP アドレスまたは DNS 名          |
| 接続先ポート 2(Destination<br>port 2)                    | 接続(TCP または TLS)に応じて 5060 または 5061  |
| 接続先アドレス 3(Destination<br>address 3)                | VCS ピア 3 がある場合、その IP アドレスまたは DNS 名 |
| 接続先ポート 3(Destination<br>port 3)                    | 接続(TCP または TLS)に応じて 5060 または 5061  |
| 接続先アドレス 4(Destination<br>address 4)                | VCS ピア 4 がある場合、その IP アドレスまたは DNS 名 |
| 接続先ポート 4(Destination<br>port 4)                    | 接続(TCP または TLS)に応じて 5060 または 5061  |
| 接続先アドレス 5(Destination<br>address 5)                | VCS ピア 5 がある場合、その IP アドレスまたは DNS 名 |
| 接続先ポート 5(Destination<br>port 5)                    | 接続(TCP または TLS)に応じて 5060 または 5061  |
| 接続先アドレス 6(Destination<br>address 6)                | VCS ピア 6 がある場合、その IP アドレスまたは DNS 名 |
| 接続先ポート 6(Destination<br>port 6)                    | 接続(TCP または TLS)に応じて 5060 または 5061  |

追加の接続先アドレスエントリを取得するには、[+]を選択します。

- 5. [保存 (Save)]をクリックします。
- 6. [リセット (Reset)]をクリックします。
- 7. [リセット (Reset)]をクリックします。

## 付録 4 : Cisco VCS の CUCM ノードのクラスタ への接続

Cisco VCS を CUCM ノードのクラスタに接続するときに、Cisco VCS は、それらの各 CUCM ノード にコールをルーティングできる必要があります。

これは、設定に応じて次の3種類の方法で実行できます。

- ロケーション ピア アドレスとしてリスト化された CUCM ノードがある VCS 内の単一のネイ バー ゾーンを使用します。このオプションは、VCS X7.0 以降でのみ使用できます。
- 2. DNS SRV レコードおよび Cisco VCS DNS ゾーンを使用します。
- CUCM ノードごとに1つの複数のゾーンを設定し、コールを任意の順序で各ゾーンにルーティングする優先順位を付けた検索ルールを設定します(優先順位の値は検索ルールごとに異なる)。

オプション1と2は、Cisco VCS から CUCM へのコールの負荷が CUCM ノード間で確実に共有されるため、推奨されます。オプション3でのみ、冗長性が提供されます。負荷分散は提供されません。

### オプション1:単一のネイバー ゾーンの使用

このオプションは、バージョン X7.0 以降を実行する Cisco VCS に対してのみ使用できます。

#### CUCM の設定

クラスタ内では、CUCM は number@<ip address of CUCM> ではなく number@domain にルーティ ングされるコールを受け入れる必要があり、これにより、Cisco VCS は、ドメイン部分がコールの送 信先のノードの IP アドレスと一致していることを確認する必要なく、コールを任意の CUCM に送信 できます。

 [システム (System)] > [エンタープライズ パラメータ (Enterprise parameters)] に移動し、[ク ラスタ全体のドメイン設定 (Clusterwide Domain Configuration)] セクションを見つけます。

| Clusterwide Domain Configuration    |   |  |
|-------------------------------------|---|--|
| Organization Top Level Domain       | 1 |  |
| Cluster Fully Qualified Domain Name |   |  |

[クラスタの完全修飾ドメイン名(Cluster Fully Qualified Domain Name)]を、vcs.domain などのビデオネットワークと同じドメインに設定します。
 このパラメータに、このクラスタの1つまたは複数の完全修飾ドメイン名(FQDN)を定義します。複数の FQDN はスペースで区切る必要があります。ホスト部分がこのパラメータの FQDNと一致する URL を含む要求(たとえば、SIP コール)は、このクラスタまたはこのクラスタに接続されたデバイスあるいはその両方に対する要求として認識されます。

#### Cisco VCS Control の設定

Cisco VCS の設定には次の1段階の手順が必要です。

■ ネイバー ゾーンの更新

#### ネイバー ゾーンの更新

1. [VCS 設定(VCS configuration)] > [ゾーン(Zones)] に移動します。

- 2. CUCM ネイバー ゾーンを選択します。
- 3. フィールドを次のように設定します。

| ピア1アドレス(Peer 1<br>address) | CUCM ノード1の IP アドレス、または CUCM ノード1のドメイン        |
|----------------------------|----------------------------------------------|
| ピア2アドレス(Peer 2<br>address) | CUCM ノード2の IP アドレスまたはドメイン                    |
| ピア3アドレス(Peer 3             | CUCM ノード3の IP アドレスまたはドメイン、または CUCM ノード3が     |
| address)                   | ない場合は空白                                      |
| ピア4アドレス(Peer 4             | CUCM ノード 3 の IP アドレスまたはドメイン、または CUCM ノード 4 が |
| address)                   | ない場合は空白                                      |
| ピア 5 アドレス(Peer 5           | CUCM ノード 3 の IP アドレスまたはドメイン、または CUCM ノード 5 が |
| address)                   | ない場合は空白                                      |
| ピア6アドレス(Peer 6             | CUCM ノード 3 の IP アドレスまたはドメイン、または CUCM ノード 6 が |
| address)                   | ない場合は空白                                      |

### オプション2:DNS ゾーンの使用

#### CUCM の設定

クラスタ内では、CUCM は number@<ip address of CUCM> ではなく number@domain にルーティ ングされるコールを受け入れる必要があり、これにより、Cisco VCS は、ドメイン部分がコールの送 信先のノードの IP アドレスと一致していることを確認する必要なく、コールを任意の CUCM に送信 できます。

 [システム (System)] > [エンタープライズ パラメータ (Enterprise parameters)] に移動し、[ク ラスタ全体のドメイン設定 (Clusterwide Domain Configuration)] セクションを見つけます。

| ſ | Clusterwide Domain Configuration    |   |  |
|---|-------------------------------------|---|--|
|   | Organization Top Level Domain       | 1 |  |
|   | Cluster Fully Qualified Domain Name |   |  |

 [クラスタの完全修飾ドメイン名(Cluster Fully Qualified Domain Name)]を、vcs.domain などのビデオ ネットワークと同じドメインに設定します。 このパラメータに、このクラスタの1つまたは複数の完全修飾ドメイン名(FQDN)を定義します。複数の FQDN はスペースで区切る必要があります。ホスト部分がこのパラメータの FQDNと一致する URL を含む要求(たとえば、SIP コール)は、このクラスタまたはこのクラスタに接続されたデバイスあるいはその両方に対する要求として認識されます。

#### DNS サーバの設定

CUCM クラスタのための DNS SRV レコードを使用し、DNS サーバ(Cisco VCS が使用)を設定します。

■ \_sips.\_tcp.fqdn\_of\_cucm\_cluster TLS 接続のレコード(各 CUCM ノードにつき 1 つのレコー ド)

または

■ \_sip.tcp.fqdn\_of\_cucm\_cluster TCP 接続のレコード(各 CUCM ノードにつき 1 つのレコー ド)

#### Cisco VCS Control の設定

Cisco VCS の設定には次の3段階の手順が必要です。

- CUCM DNS ゾーンの作成
- 検索ルールの調整
- 古い CUCM ネイバー ゾーンの削除

#### **CUCM DNS ゾーンの作成**

- 1. [VCS 設定(VCS configuration)] > [ゾーン(Zones)] > [ゾーン(Zones)] に移動します。
- 2. [新規 (New)]をクリックします。
- 3. フィールドを次のように設定します。

| 名前(Name)                                    | CUCM クラスタ ネイバー DNS ゾーン                                                                                                    |
|---------------------------------------------|----------------------------------------------------------------------------------------------------|
| タイプ(Type)                                   | DNS                                                                                                    |
| ホップ数(Hop count)                             | 15                                                                                                    |
| H.323 モード(H.323<br>Mode)                    | オフ(Off)<br>(H.323 アクセスは CUCM との通信には不要)                                                                                                    |
| SIP モード(SIP mode)                           | オン (On)                                                                                                    |
| TLS 検証モード(TLS<br>verify mode)               | オフ (Off)                                                                                                    |
| メディア暗号化モード<br>(Media encryption<br>mode)    | 自動(Auto)                                                                                                    |
| アドレスレコードを含め<br>る(Include address<br>record) | オフ (Off)                                                                                                    |
| ゾーン プロファイル<br>(Zone profile)                | [Cisco Unified Communications Manager] を選択します。<br>この設定での設定内容詳細については、「付録 7 : Cisco Unified<br>Communications Manager の [詳細設定(Advanced)] の [ゾー<br>ン プロファイル(Zone profile)] で設定されたパラメータ」を<br>参照してください。 |

4. [ゾーンの作成(Create zone)]をクリックします。

| Status System VCS configuration | Applications Maintenance 🧷 🎯                                                       |
|---------------------------------|------------------------------------------------------------------------------------|
| Create zone                     | You are here: <u>VCS configuration</u> • <u>Zones</u> • <u>Zones</u> • Create zone |
| Configuration                   |                                                                                    |
| Name *                          | CUCM Cluster Neighbor DNS Zone 🥼                                                   |
| Туре \star                      | DNS 💽 🥼                                                                            |
| Hop count *                     | 15 👔                                                                               |
| H.323                           |                                                                                    |
| Mode                            | Off 💌 🕕                                                                            |
| SIP                             |                                                                                    |
| Mode                            | 0n 💌 👔                                                                             |
| TLS verify mode                 | Off 💌 👔                                                                            |
| Media encryption mode           | Auto 💟 🦚                                                                           |
| Advanced                        |                                                                                    |
| Include address record          | on 💌 🗊                                                                             |
| Zone profile                    | Cisco Unified Communications Manager 💽 🥑                                           |

Create zone Cancel

#### 検索ルールの調整

この CUCM DNS ゾーンをポイントするように、検索ルールを変更します。また、IP アドレスを使用 する代わりに、ドメインを DNSSRV レコードで使用するように設定します。

検索ルールは、このネイバー CUCM が処理する電話番号および URI の範囲を指定するために使用さ れます。また、ネイバーへの送信前に、URI をトランスフォームするために使用することもできま す。

この実装では、「トランスフォーメーションの作成」セクションで設定したトランスフォームは、ダ イヤル文字列が URI フォーマットの <u>number@vcs.domain</u> であることを確認済みです。以前の手順 のとおり、CUCM ではダイヤル番号 3xxx@<IP address of CUCM> のフォームである必要がありま す。トランスフォームによって、CUCM へのコールは 3xxx@vcs.domain からそのフォームに変換さ れます。このトランスフォームは不要です。

- 1. [VCS 設定(VCS configuration)] > [ダイヤル プラン(Dial plan)] > [検索ルール(Search rules)] に移動します。
- 2. 既存の「CUCM へのルート」検索ルールを選択します。
- 3. フィールドを次のとおりに変更して、着信 ID は **3xxx@vcs.domain** のフォーマットのまま、 CUCM へのコールをルーティングします。グレー表示のフィールドは既存の値のままです。

| ルール名(Rule name)                                           | CUCM へのルート                         |
|-----------------------------------------------------------|------------------------------------|
| 説明(Description)                                           | たとえば「3xxx@vcs.doman コールを CUCM に送信」 |
| プライオリティ<br>(Priority)                                     | 100                                |
| ソース(Source)                                               | いずれか(Any)                          |
| リクエストは認証される<br>必要がある(Request<br>must be<br>authenticated) | いいえ (No)                           |

| モード(Mode)                         | エイリアスのパターン マッチ(Alias pattern match) |
|-----------------------------------|-------------------------------------|
| パターン タイプ<br>(Pattern type)        | Regex                               |
| パターン文字列(Pattern<br>string)        | (3\d{3})@vcs.domain(.*)             |
| パターン動作(Pattern<br>behavior)       | 変更なし(Leave)                         |
| 正常に一致する場合(On<br>successful match) | 停止(Stop)                            |
| 転送先ゾーン(Target<br>zone)            | CUCM クラスタ ネイバー DNS ゾーン              |
| 状態(State)                         | 有効(Enabled)                         |

#### 4. [保存(Save)]をクリックします。

| Status System VCS config      | uration Applications Maintenance           | ? Help 😔 Logout                             |
|-------------------------------|--------------------------------------------|---------------------------------------------|
| Edit search rule              | You are here: VCS configuration > Dial pla | an • <u>Search rules</u> • Edit search rule |
| Configuration                 |                                            |                                             |
| Rule name                     | * Route to CUCM                            | 1                                           |
| Description                   | Send 3xxx@vcs.doman calls to CUCM          | 1                                           |
| Priority                      | * 100 👔                                    |                                             |
| Protocol                      | Any 💌 🥡                                    |                                             |
| Source                        | Any 💉 👔                                    |                                             |
| Request must be authenticated | No 💙 👔                                     |                                             |
| Mode                          | Alias pattern match 💌 🥡                    |                                             |
| Pattern type                  | Regex 💙 👔                                  |                                             |
| Pattern string                | ★ (3\d{3}))@vcs.domain(.*)                 | ()                                          |
| Pattern behavior              | Leave 💙 👔                                  |                                             |
| On successful match           | Stop 💙 👔                                   |                                             |
| Target                        | * CUCM Cluster Neighbor DNS Zone 💉 👔       |                                             |
| State                         | Enabled 💟 🥼                                |                                             |

Save Delete Cancel

詳細については、『Cisco VCS Administrator Guide』の「Zones and Neighbors」を参照してください。

#### 古い CUCM ネイバー ゾーンの削除

使用しないネイバー ゾーン「CUCM ネイバー」を削除します。

- 1. [VCS 設定(VCS configuration)] > [ゾーン(Zones)] > [ゾーン(Zones)] に移動します。
- 2. 「CUCM ネイバー」ゾーンの横にあるチェックボックスをオンにします。
- 3. [削除 (Delete)]をクリックします。

### オプション3:複数のネイバーゾーンの使用

このオプションでのみ、冗長性が提供されます。負荷分散は提供されません。

#### Cisco VCS Control の設定

- ネイバー ゾーンの複製
- 検索ルールの複製

#### ネイバー ゾーンの複製

各 CUCM ノードの [名前(Name)] および [ピア 1 アドレス(Peer 1 address)] を調整しながら、単 一の CUCM ピア用に各ノードにつき 1 つ作成したネイバー ゾーンを複製します。

#### 検索ルールの複製

[プライオリティ(Priority)]および [ターゲット(Target)]を調整しながら、単一の CUCM ピア用 に各ノードにつき 1 つ作成した検索ルールを複製します。こうすることで、各検索ルールの対象がそ れぞれの CUCM ネイバー ゾーンになります。

# 付録 5 : Cisco TelePresence Multiway および CUCM

CUCM に登録されたエンドポイントが Multiway™ 会議に参加できるようにするには、次の手順を実行します。

- [コール シグナリング ルーティング モード(Call signaling routed mode)]が[常時(Always)] に設定されているゾーン プロファイルが、VCS で CUCM へのゾーンに使用されていることを確 認します。
- 2. ルート パターンを使用して、Multiway エイリアスで指定されたドメインがある VCS に対し、 CUCM がコールをルーティングすることを確認します。
- VCS への SIP トランクが使用する SIP プロファイルの [アプリケーションによるリダイレクト (Redirect by Application)] がオンになった状態で、CUCM が設定されていることを確認しま す。

### VCS の設定

Cisco VCS X7.0.n が使用されている場合、またはカスタム ゾーン プロファイルが使用されている場合、Cisco VCS で CUCM ネイバー ゾーンに移動し、次の手順を実行します。

- 1. [詳細設定(Advanced)] の [ゾーン プロファイル(Zone profile)] を [Cisco Unified Communications Manager] から [カスタム(Custom)] に変更します。
- 2. 「付録 7 : Cisco Unified Communications Manager の [詳細設定(Advanced)]の [ゾーン プロフ ァイル(Zone profile)]で設定されたパラメータ」の記述のとおりにパラメータを設定します。
- 3. [コール シグナリング ルーティング モード (Call signaling routed mode)] が [常時 (Always)] に設定されていることを確認します。

### CUCM の設定

ビデオ ドメインがある VCS に対し、CUCM がコールをルーティングすることを確認します。

1. 「エラー! 参照元が見つかりません。」の指示に従って操作します。

VCS への SIP トランクが使用する SIP プロファイルで、[アプリケーションによるリダイレクト (Redirect by Application)]がオンになっていることを確認します。

- [デバイス (Device)] > [デバイスの設定 (Device Settings)] > [SIP プロファイル (SIP Profile)]に移動します。
- [アプリケーションによるリダイレクト(Redirect by Application)] チェックボックスをオンにします。
- 3. [保存 (Save)]をクリックします。
- 4. [設定の適用(Apply Config)] をクリックします。
- 5. [OK] をクリックします。

| SIP Profile Information                                              |                                                    |   |
|----------------------------------------------------------------------|----------------------------------------------------|---|
| Name*                                                                | Standard SIP Profile                               |   |
| Description                                                          | Default SIP Profile                                |   |
| Default MTP Telephony Event Payload Type*                            | 101                                                |   |
| Resource Priority Namespace List                                     | < None >                                           | ] |
| Early Offer for G.Clear Calls*                                       | Disabled 🗸                                         | ] |
| SDP Session-level Bandwidth Modifier for Early Offer and Re-invites* | TIAS and AS 🗸                                      | ] |
| User-Agent and Server header information*                            | Send Unified CM Version Information as User-Agen 👻 |   |
| Redirect by Application                                              |                                                    |   |
| Disable Early Media on 180                                           |                                                    |   |
| Outgoing T.38 INVITE include audio mline                             |                                                    |   |
| Enable ANAT                                                          |                                                    |   |
| Require SDP Inactive Exchange for Mid-Call Media Change              |                                                    |   |
| Use Fully Qualified Domain Name in SIP Requests                      |                                                    |   |
| Allow Presentation Sharing using BFCP                                |                                                    |   |

これで、Multiway をテストできます。

# 付録6:エンドポイント固有の設定

### L6.x を実行する T150

T150 でデュアル ビデオが有効化されていることが原因で、7960 が T150 からのコールに応答するときにコールがドロップします。

T150 のデュアル ビデオを無効にするには、次のように設定します。

■ [xConfiguration Conference H239] : [オフ (Off) ]

### その他の製品

Cisco VCS に登録されているデバイスに関し、エンドポイント設定に固有のその他の既知の要件はありません。

# 付録 7 : Cisco Unified Communications Manager の [詳細設定(Advanced)] の [ゾーン プロファイル(Zone profile)] で設定されたパラ メータ

Cisco Unified Communications Manager の [ゾーン プロファイル(Zone profile)] を選択し、次のように [詳細設定(Advanced)] ゾーン パラメータを設定します。

| パラメータ                                                       | <br>值                                                   |
|-------------------------------------------------------------|---------------------------------------------------------|
| ピア ステータスのモニタ(Monitor peer<br>status)                        | Yes                                                     |
| コール シグナリング ルーティング モード<br>(Call signaling routed mode)       | Always<br>(X7.1 よりも前のバージョンの VCS では [自<br>動(Auto)])      |
| H.323 検索に自動的に応答(Automatically<br>respond to H.323 searches) | Off                                                     |
| SIP 検索に自動的に応答(Automatically<br>respond to SIP searches)     | Off                                                     |
| 空の INVITE が許可されています(Empty<br>INVITE allowed)                | On                                                      |
| SIP Poison モード(SIP poison mode)                             | Off                                                     |
| SIP 暗号化モード(SIP encryption mode)                             | Auto                                                    |
| SIP SDP 属性回線制限モード(SIP SDP<br>attribute line limit mode)     | Off                                                     |
| SIP SDP 属性回線制限の長さ(SIP SDP<br>attribute line limit length)   | 130                                                     |
| SIP マルチパート MIME 削除モード(SIP<br>multipart MIME strip mode)     | Off                                                     |
| SIP UPDATE 削除モード(SIP UPDATE<br>strip mode)                  | Off<br>(X7.2 よりも前のバージョンの VCS では、<br>互換性の問題のため [オン(On)]) |
| 相互接続 SIP 検索戦略(Interworking SIP<br>Search Strategy)          | Options                                                 |
| SIP UDP/BFCP フィルタ モード(SIP<br>UDP/BFCP filter mode)          | On                                                      |
| SIP デュオ ビデオ フィルタ モード(SIP<br>Duo Video filter mode)          | Off                                                     |
| SIP レコード ルート アドレス タイプ(SIP<br>record route address type)     | IP                                                      |
|                                                             |                                                         |

#### BFCP の使用

CUCM 8.6.1 以降に登録されたエンドポイントで BFCP を使用するには、[詳細設定(Advanced)] の [ゾーン プロファイル(Zone profile)] の [カスタム(Custom)] を選択し、[SIP UDP/BFCP フィル タ モード(SIP UDP/BFCP filter mode)] を [オフ(Off)] に変更します。

CUCM で必要になるその他の設定については、「付録 10:デュアル ビデオまたはプレゼンテーション共有での BFCP の有効化」を参照してください。

VCS X7.0.n 以前の場合の [コール シグナリング ルーティング モード (Call signaling routed mode)]が[常時 (Always)]の使用

Cisco VCS から CUCM に TLS 接続が使用されており、VCS にオプションのルーティングが設定さ れている場合、ネットワーク上のすべての VCS に対する証明書を信頼するように CUCM を設定する か、[詳細設定(Advanced)] の [ゾーン プロファイル(Zone profile)] の [カスタム(Custom)] を 選択して上記のようにエントリを設定し、[コール シグナリング ルーティング モード(Call signaling routed mode)] を [常時(Always)] に変更するかのいずれかを行う必要があります。これにより、 CUCM との間のコールで、CUCM に対する VCS ネイバーがコールのシグナリング パスに留まるよ うにでき、CUCM はこの VCS クラスタの証明書のみを信頼すればよくなります。

[コール シグナリング ルーティング モード (Call signaling routed mode)]を[常時(Always)]に設 定することは、VCS X7.0 以降の場合にエンドポイントが GRUU コンタクト アドレスを使用してい るか、ビデオ デバイスの IP アドレスが CUCM に直接ルーティング可能でないときに重要です。 ま た、Multiway のために CUCM と MCU との間でインターフェイスする場合にも、設定する必要があ ります。VCS がシグナリング パスに留まることで、メッセージングが適切にルーティングされるこ とを保証できます。

#### 暗号化された SRTCP の使用

サードパーティ製エンドポイントとの互換性を最大限にするため、VCS H.323 または SIP のイン ターワーキング機能は、暗号化されていない SRTCP のみを提供するようにデフォルトで設定されま す。この設定は、CUCM に登録された特定のエンドポイント(特に CTS)では許可されませんが、 その代わり、CUCM ゾーン プロファイルで、暗号化された SRTCP を設定できます。

X7.0 以降でカスタム ゾーン プロファイルを設定する場合、管理者コマンドライン インターフェイス で次のように設定する必要があります。

- 1. admin として ssh を使用して VCS にログインします。
- 2. 次のコマンドを入力します。

xconfiguration zones

3. このコマンドからの出力を使用し、CUCM へのカスタム ゾーンの数値 ID を確認します。たとえば、次の出力では 4 がこの数値です。

\*c xConfiguration ゾーン ゾーン 4 ネイバー ピア 1 アドレス:"10.1.2.3" (\*c xConfiguration Zones Zone 4 Neighbor Peer 1 Address: "10.1.2.3")

4. 次のコマンドを使用して、前の手順で特定された CUCM ゾーンに割り当てられた数に 4 を変更 することで、暗号化された SRTP の設定を変更します。

xConfiguration Zones Zone 4 Neighbor Interworking SIP Encryption EncryptSRTCP: Yes

# 付録 8: TCP でなく TLS を使用した Cisco VCS の CUCM への接続

この手順では、Cisco VCS と CUCM との間で TCP 相互接続がすでに構成されて動作しているシステムを、TCP の代わりに TLS を使用して接続するように変換する方法を説明します。

次の手順が含まれます。

- CUCM が Cisco VCS サーバ証明書を信頼していることの確認
- CUCM での SIP トランク セキュリティ プロファイルの構成
- Cisco VCS への CUCM トランクを TLS を使用するように更新
- CUCM への Cisco VCS ネイバー ゾーンを TLS を使用するように更新
- Cisco VCS 検索ルールをポート 5060 の代わりにポートを 5061 を使用するように更新

### CUCM が Cisco VCS サーバ証明書を信頼していることの 確認

CUCM が Cisco VCS への TLS 接続を確立するには、CUCM は VCS のサーバ証明書を信頼する必要 があります。そのため、CUCM は、代わりに VCS の証明書を信頼するルート証明書を信頼する必要 があります。

証明書を認証局(CA)から取得するための CSR の生成方法の詳細については、『Certificate Creation and Use with Cisco VCS deployment guide』と、プライベート認証局の運用に関する情報を参照してください。

VCS と CUCM の両方が、同じ認証局の有効な証明書を使用してロードされ、ルート CA がすでに CUCM にロードされている場合、これ以上の設定は必要ありません。

CUCM のルート CA 証明書が受け入れる認証局からの証明書が VCS にない場合、次のように、CA を発行する証明書が CUCM にロードされる必要があります。

- CUCM で、[Cisco Unified OS の管理(Cisco Unified OS Administration)]を選択し、[移動 (Go)]をクリックしてログインします。
- [セキュリティ (Security)] > [証明書の管理 (Certificate Management)]に移動し、[証明書のア ップロード (Upload Certificate)]に移動します。
- 3. フィールドを次のように設定します。

| 証明書の名前<br>(Certificate Name) | CallManager-trust。                                      |
|------------------------------|---------------------------------------------------------|
| 説明(Description)              | 必要に応じて説明テキストを入力します。                                     |
| ファイルのアップロード<br>(Upload File) | [参照(Browse)] をクリックし、CA 証明書が格納されている .pem ファ<br>イルを選択します。 |

- 4. [ファイルのアップロード(Upload file)]をクリックします。
- 5. [閉じる (Close)]をクリックします。

# CUCM での SIP トランク セキュリティ プロファイルの構成

CUCM で次の手順を実行します。

- 1. [Cisco Unified CM の管理(Cisco Unified CM Administration)]を選択し、[移動(Go)]をクリ ックしてログインします。
- 2. [システム (System)] > [セキュリティ (Security)] > [SIP トランク セキュリティ プロファイル (SIP Trunk Security Profile)]を選択します。
- 3. [新規追加(Add New)]をクリックします。
- 4. フィールドを次のように設定します。

| 名前(Name)                                          | このプロファイルが、特定の X.509 名のための暗号化されたプロ<br>ファイルであることを示す名前を指定します。                                                              |
|---------------------------------------------------|----------------------------------------------------------------------------------------------------|
| 説明(Description)                                   | 必要に応じて説明テキストを入力します。                                                                                                    |
| デバイス セキュリティ モード<br>(Device Security Mode)         | [暗号化(Encrypted)] を選択します。                                                                                                |
| 着信転送タイプ(Incoming<br>Transport Type)               | [TLS] を選択します。                                                                                                    |
| 発信転送タイプ(Outgoing<br>Transport Type)               | [TLS] を選択します。                                                                                                    |
| ダイジェスト認証を有効化<br>(Enable Digest<br>Authentication) | オフのままにします。                                                                                                    |
| X.509 のサブジェクト名<br>(X.509 Subject Name)            | 証明書内で Cisco VCS によって提供されるサブジェクト名または代<br>替サブジェクト名を指定します(必要に応じて複数の X.509 を追加<br>でき、それぞれの名前はスペース、カンマ、セミコロン、コロンで<br>区切ります)。 |
| 着信ポート(Incoming Port)                              | 5061                                                                                                    |
| その他のパラメータ                                         | その他すべてのパラメータをオフのままにします。                                                                                                 |

5. [保存 (Save)]をクリックします。

### Cisco VCS への CUCM トランクを TLS を使用するように 更新

CUCM で次の手順を実行します。

- 1. [デバイス (Device)]>[トランク (Trunk)]に移動します。
- 2. [検索(Find)]を使用し、前の手順で Cisco VCS へのトランクに設定したデバイス名を選択します。
- 3. 次のフィールドを設定します。

| [デバイス情報(Device Information)] セクション |                                                                                            |  |
|------------------------------------|--------------------------------------------------------------------------------------------|--|
| デパイス名(Device Name)                 | この名前は、セキュリティ プロファイルの X.509 サブジェクト名に<br>使用されるのと同様に、Cisco VCS 証明書のサブジェクト名と一致<br>している必要があります。 |  |
| 説明(Description)                    | 必要に応じて更新します。現在これが TLS 接続であることをここに<br>記載できます。                                               |  |

| [SIP 情報(SIP Information)] セクション                           |                           |  |
|-----------------------------------------------------------|---------------------------|--|
| <br>接続先ポート(Destination<br>port)                           | 5061                      |  |
| SIP トランク セキュリティ プ<br>ロファイル(SIP Trunk<br>Security Profile) | 上記で設定したトランク プロファイルを選択します。 |  |

その他のパラメータは、前の手順で設定したままにします。

- 4. [保存 (Save)]をクリックします。
- 5. [設定の適用(Apply Config)]をクリックします。
- 6. [OK] をクリックします。

### CUCM への VCS ネイバー ゾーンを TLS を使用するよう に更新

注: VCS では、CUCM と TCP を介して通信する場合でも、CUCM ゾーンがアクティブであると報告されます。以下の変更は、TLS を介して実行される通信を許可するために必要です。

VCS で次の手順を実行します。

- [VCS 設定(VCS configuration)]>[ゾーン(Zones)]>[ゾーン(Zones)]に移動し、CUCM へのゾーンを選択し、[ゾーンの編集(Edit zone)]ページを表示します。
- 2. 次のフィールドを設定します。

| [SIP] セクション                                |          |  |
|--------------------------------------------|----------|--|
| ポート(Port)                                  | 5061     |  |
| トランスポート(Transport)                         | TLS      |  |
| TLS 検証モード(TLS verify<br>mode)              | オフ(Off)  |  |
| SIP 認証信頼モード<br>(Authentication trust mode) | オフ (Off) |  |

その他のパラメータは、前の手順で設定したままにします。

3. [保存 (Save)]をクリックします。

### TLS 接続が動作していることを確認します。

TLS の適切な動作を確認するには、VCS ゾーン レポートのステータスがアクティブであることを確認し、テスト コールを何回か発信します。

- 1. 次のように、VCS ゾーンがアクティブであることを確認します。
  - a. [VCS 設定(VCS configuration)]>[ゾーン(Zones)]に移動します。
  - b. ゾーンのステータスを確認します。

ゾーンがアクティブでない場合、CUCM でトランクを再度リセットまたは再起動してください。

- 2. VCS に登録されたエンドポイントから CUCM 電話機に対してテスト コールを発信します。
- 3. CUCM 電話機から VCS に登録されたエンドポイントに対してテスト コールを発信します。

**注**: CUCM 8.0.2 以前のバージョンでは、受信した暗号タグが適切に処理されません。それらの暗号 タグが受信されると、CUCM によってコールが消去されることがあります。これが発生する場合、 エンドポイントの暗号化をオフに設定します。

### VCS のネットワーク

この CUCM に対する VCS ネイバーの背後に VCS のネットワークがある場合、次のいずれかを行います。

- CUCM はネットワーク上のすべての VCS の証明書を信頼する必要がある
- (X7.0 以降) シグナリングを常時ルーティングするように VCS ネイバー ゾーンを設定する

CUCM へのシグナリングを常時ルーティングする VCS の設定

VCS および CUCM の間の TLS の設定では、ルーティングを最適化するため、通常次のいずれかを行います。

- CUCM はネットワーク上のすべての VCS の証明書を信頼する必要がある
- VCS がバージョン X7.0.n の場合、またはカスタム ゾーンが使用されている場合、CUCM ネイ バー ゾーンに移動し、次の手順を実行する
  - a. [詳細設定(Advanced)] の [ゾーン プロファイル(Zone profile)] を [Cisco Unified Communications Manager] から [カスタム(Custom)] に変更します。
  - b. 「付録 7 : Cisco Unified Communications Manager の [詳細設定(Advanced)]の [ゾーン プ ロファイル(Zone profile)]で設定されたパラメータ」の記述のとおりにパラメータを設定 します。
  - c. [コール シグナリング ルーティング モード(Call signaling routed mode)] を [常時 (Always)]に設定します。

# CUCM に登録されたエンドポイントへの暗号化されたコール

CUCM に登録されたエンドポイントは、SIP セキュア プロファイルを使用し、暗号化されたメディ アおよびコール ネゴシエーションを提供するように設定される必要があります。このようなプロファ イルがデフォルトでは使用できない場合、[システム (System)]>[セキュリティ (Security)]>[電 話セキュリティ (Phone Security)]から作成する必要があります。

VCS に登録された H.323 エンドポイントから、CUCM に登録された CTS エンドポイントに対し、 暗号化されインターワークされたコールを発信するには、カスタム ゾーン プロファイルが BFCP サ ポートなどの目的で使用されている場合、暗号化された SRTCP モードを設定するための「付録 7: Cisco Unified Communications Manager の [詳細設定(Advanced)] の [ゾーン プロファイル(Zone profile)] で設定されたパラメータ」のステップを参照してください。

# 付録 9: SIP URI で許可される文字

次の文字セットが SIP URI で許可されます。詳細については、RFC 3261 で参照できます。

a-z / A-z / O-9 / "-" / "." / "!" / "~" / "\*" / "!"/ "(" / ")" "&" / "=" / "+" / "\$" / "," / ";" / "?" / "/"

これら以外の文字が必要な場合、"%" HexDigit HexDigit を使用してエスケープ処理する必要があります。

HexDigit HexDigit は、必要な文字の ASCII 値を示します。

たとえば、firstname%20lastname@company.comの%20はスペース文字です。

# 付録 10:デュアル ビデオまたはプレゼンテー ション共有での BFCP の有効化

これには、CUCM バージョン 8.6.1 以降が必要です。

### VCS の設定

Cisco VCS で CUCM ネイバー ゾーンに移動し、次の手順を実行します。

- 1. [詳細設定(Advanced)] の [ゾーン プロファイル(Zone profile)] を [Cisco Unified Communications Manager] から [カスタム(Custom)] に変更します。
- 「付録 7 : Cisco Unified Communications Manager の [詳細設定(Advanced)]の [ゾーン プロフ ァイル(Zone profile)]で設定されたパラメータ」の記述のとおりにパラメータを設定します。
- 3. [SIP UDP/BFCP フィルタ モード (SIP UDP/BFCP filter mode)] が [オフ (Off)] に設定されて いることを確認します。

### CUCM の設定

VCS への SIP トランクが使用する SIP プロファイルで、[BFCP を使用するプレゼンテーション共有 を許可 (Allow Presentation Sharing using BFCP)]がオンになっていることを確認します。

CUCM で次のように実行します。

- [デバイス (Device)] > [デバイスの設定 (Device Settings)] > [SIP プロファイル (SIP Profile)]に移動します。
- [BFCP を使用するプレゼンテーション共有を許可(Allow Presentation Sharing using BFCP)]
   の横のチェックボックスをオンにします。
- 3. [保存 (Save)]をクリックします。
- 4. [設定の適用(Apply Config)]をクリックします。
- 5. [OK] をクリックします。

| ⊂ SIP Profile Information                                            |                                                    |  |  |  |
|----------------------------------------------------------------------|----------------------------------------------------|--|--|--|
| Name*                                                                | Standard SIP Profile                               |  |  |  |
| Description                                                          | Default SIP Profile                                |  |  |  |
| Default MTP Telephony Event Payload Type*                            | 101                                                |  |  |  |
| Resource Priority Namespace List                                     | < None >                                           |  |  |  |
| Early Offer for G.Clear Calls*                                       | Disabled •                                         |  |  |  |
| SDP Session-level Bandwidth Modifier for Early Offer and Re-invites* | TIAS and AS                                        |  |  |  |
| User-Agent and Server header information*                            | Send Unified CM Version Information as User-Agen 🗸 |  |  |  |
| Redirect by Application                                              |                                                    |  |  |  |
| 🗖 Disable Early Media on 180                                         |                                                    |  |  |  |
| 🗖 Outgoing T.38 INVITE include audio mline                           |                                                    |  |  |  |
| Enable ANAT                                                          |                                                    |  |  |  |
| Require SDP Inactive Exchange for Mid-Call Media Change              |                                                    |  |  |  |
| Use Fully Qualified Domain Name in SIP Requests                      |                                                    |  |  |  |
| Allow Presentation Sharing using BFCP                                |                                                    |  |  |  |

#### これで、BFCP の動作をテストできます。

## マニュアルの変更履歴

次の表に、このマニュアルの変更履歴の要約を示します。

| リビジョ<br>ン | 日付          | 説明                                                                                                    |
|-----------|-------------|----------------------------------------------------------------------------------------------------|
| 1         | 2010 年 1 月  | 初版。                                                                                                    |
| 2         | 2010 年 4 月  | Cisco VCS X5.1 用の更新<br>その他のトラブルシューティング情報                                                                                              |
| 3         | 2010 年 6 月  | 付録 10 で TLS を使用した Cisco VCS の CUCM への接続を追加                                                                                            |
| 4         | 2010 年 7 月  | Cisco Unified Communications Manager を参照するようにマニュアル タイトル<br>を更新<br>このマニュアルの変更履歴表を追加<br>CUCM v8 で変更されたユーザ インターフェイスを反映するための全般的な更<br>新を適用 |
| 5         | 2010 年 10 月 | クラスタ化された CUCM の追加<br>CUCM コールバック URI に戻されるコールの処理に関する追加<br>コール転送の処理のための更新                                                              |
| 6         | 2011 年 3 月  | 付録 5 の Cisco VCS ピアのクラスタへの CUCM の接続に関する CUCM バー<br>ジョン 8.5 の記述を更新<br>付録 12 で SIP URI で許可される文字列を追加                                     |
| 7         | 2011 年 6 月  | Cisco VCS X6 用の更新                                                                                                    |
| 8         | 2011 年 8 月  | Cisco VCS X7.0 および BFCP 用の更新<br>Cisco VCS の CUCM ノードのクラスタに対する接続に関するガイダンスの更新                                                           |
| 9         | 2011 年 10 月 | コール シグナリング ルーティング モードの Multiway のための設定に関するガ<br>イダンスの更新                                                                                |
| 10        | 2012 年 3 月  | Cisco VCS X7.1 用の更新                                                                                                    |
| 11        | 2012 年 8 月  | Cisco VCS X7.2 用の更新                                                                                                    |
| 12        | 2012 年 9 月  | 暗号化された SRTCP の使用について、付録 7 および付録 8 を改定 このマニュ<br>アルは現在 CUCM 8.x および 9.x のみを参照                                                           |

このマニュアルに記載されている仕様および製品に関する情報は、予告なしに変更されることがあります。このマニュアルに 記載されている表現、情報、および推奨事項は、すべて正確であると考えていますが、明示的であれ黙示的であれ、一切の保 証の責任を負わないものとします。このマニュアルに記載されている製品の使用は、すべてユーザ側の責任になります。

対象製品のソフトウェア ライセンスおよび限定保証は、製品に添付された『Information Packet』に記載されています。添付さ れていない場合には、代理店にご連絡ください。

The Cisco implementation of TCP header compression is an adaptation of a program developed by the University of California, Berkeley (UCB) as part of UCB's public domain version of the UNIX operating system. All rights reserved. Copyright © 1981, Regents of the University of California.

ここに記載されている他のいかなる保証にもよらず、各社のすべてのマニュアルおよびソフトウェアは、障害も含めて「現状 のまま」として提供されます。シスコおよびこれら各社は、商品性の保証、特定目的への準拠の保証、および権利を侵害しな いことに関する保証、あるいは取引過程、使用、取引慣行によって発生する保証をはじめとする、明示されたまたは黙示され た一切の保証の責任を負わないものとします。

いかなる場合においても、シスコおよびその供給者は、このマニュアルの使用または使用できないことによって発生する利益 の損失やデータの損傷をはじめとする、間接的、派生的、偶発的、あるいは特殊な損害について、あらゆる可能性がシスコま たはその供給者に知らされていても、それらに対する責任を一切負わないものとします。

Cisco and the Cisco Logo are trademarks of Cisco Systems, Inc. and/or its affiliates in the U.S. and other countries. A listing of Cisco's trademarks can be found at <u>www.cisco.com/go/trademarks</u>. その他の商標はそれぞれの権利者の財産です。The use of the word partner does not imply a partnership relationship between Cisco and any other company. (1005R)

このマニュアルで使用している IP アドレスおよび電話番号は、実際のアドレスおよび電話番号を示すものではありません。マ ニュアル内の例、コマンド出力、ネットワーク トポロジ図、およびその他の図は、説明のみを目的として使用されています。 説明の中に実際のアドレスおよび電話番号が使用されていたとしても、それは意図的なものではなく、偶然の一致によるもの です。

© 2012 Cisco Systems, Inc. All rights reserved.

©2008 Cisco Systems, Inc. All rights reserved. Cisco, Cisco Systems, および Cisco Systems ロゴは、Cisco Systems, Inc.またはその関連会社の米国およびその他の一定の国における登録商標または商標です。 本書類またはウェブサイトに掲載されているその他の商標はそれぞれの権利者の財産です。 「パートナー」または「partner」という用語の使用は Cisco と他社との間のパートナーシップ関係を意味するものではありません。(0809R) この資料の記載内容は 2008 年 10 月現在のものです。 この資料に記載された仕様は予告なく変更する場合があります。

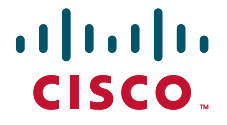

#### シスコシステムズ合同会社

〒107-6227 東京都港区赤坂9-7-1 ミッドタウン・タワー http://www.cisco.com/jp お問い合わせ先:シスコ コンタクトセンター 0120-092-255(フリーコール、携帯・PHS含む) 電話受付時間:平日 10:00~12:00、13:00~17:00 http://www.cisco.com/jp/go/contactcenter/